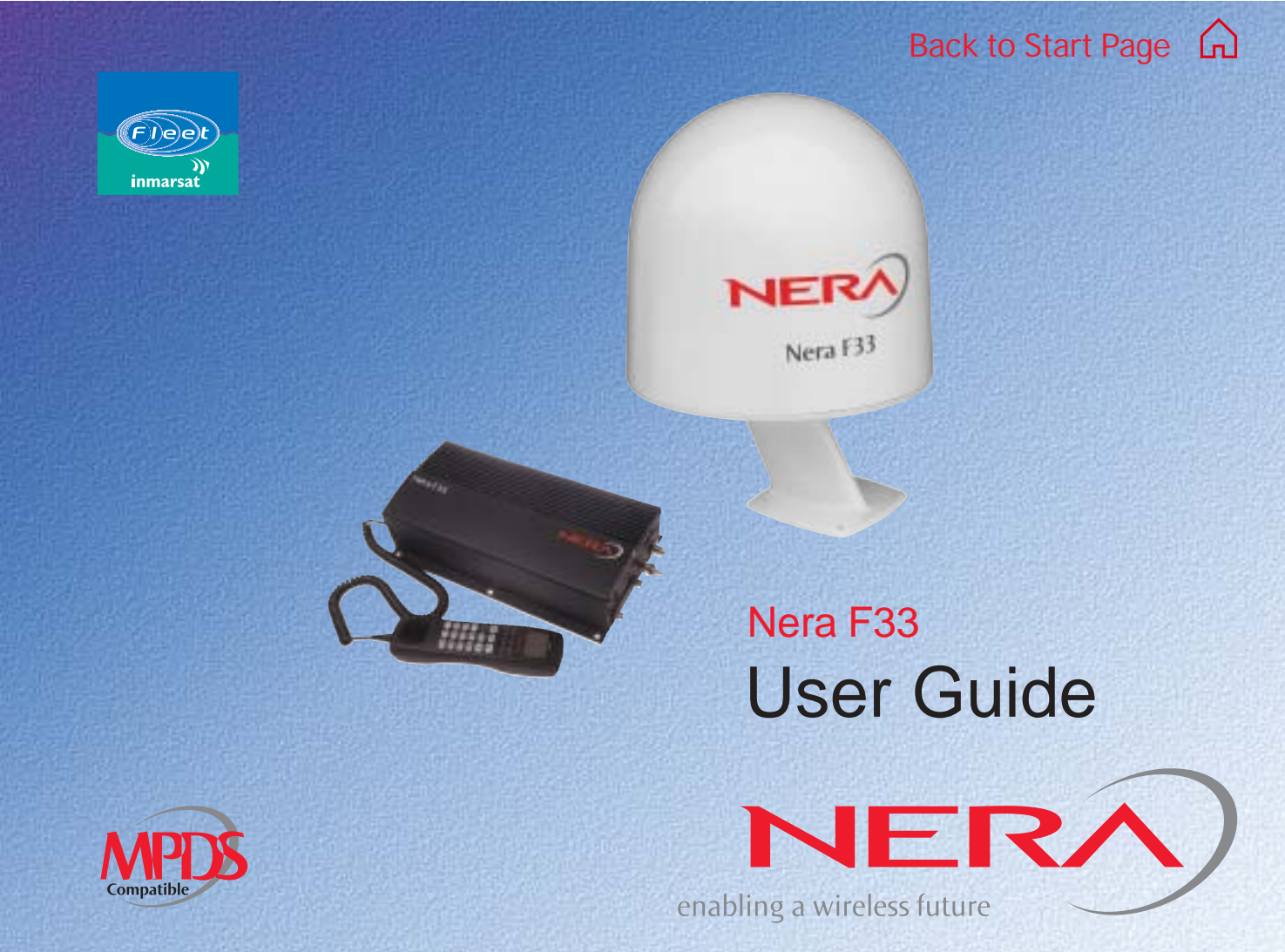

## CONTENTS

| OPERATION FROM PC       5         Starting up       5         Phone book       7         - capacity       7         - abbreviated dialing       7         - adding or editing entries       7         - saving entries to/from PC       8         Traffic Log       9         Traffic log settings       10         Traffic log printout viewer -       11 |
|----------------------------------------------------------------------------------------------------|
| Traffic log output to sorial printer 12                                                                                                    |
|                                                                                                    |
| CONFIGURATION FROM PC13                                                                                                    |
| Menu functions 13                                                                                                    |
| Function reference list 14                                                                                                    |
| Access level 15                                                                                                    |
| - changing the PIN code15                                                                                                    |
| - functions requiring owner level                                                                                                    |
| - shifting to owner level                                                                                                    |
| - changing owner level password                                                                                                    |
| Selecting default Net service provider                                                                                                    |
| Phone setup 19                                                                                                    |
| - setting call duration limit                                                                                                    |
| - setting date and time 19                                                                                                    |
| - message indication 20                                                                                                    |
| Advanced functions                                                                                                    |
| Access control                                                                                                    |

| - restricted dialing                   | 22 |
|----------------------------------------|----|
| - checking the dialing setup           | 22 |
| - restricted dialing setup             | 23 |
| - access code                          | 24 |
| - restricted SIM usage                 | 25 |
| - setting SIM restrictions             | 25 |
| Configuration menu                     | 26 |
| - ISDN protocol configuration          | 26 |
| - charge tone setup                    | 27 |
| - net service providers                | 28 |
| - set diagnostics                      | 29 |
| Information available                  | 30 |
| - miscellaneous version Id information | 30 |
| - network status information           | 30 |
| Customize menu                         | 31 |
| - paid functions                       | 31 |
| - phone name setup                     | 31 |
| Routing of incoming calls              | 32 |
| - routing of incoming calls (examples) | 33 |
| MSN configuration                      | 34 |
| - Nera ISDN Handset                    | 35 |
| - ISDN port                            | 37 |
| - RS-232 port                          | 38 |
| - USB port                             | 39 |
| Saving and reloading configurations    | 40 |
| Print handling setup                   | 42 |
| Mobile Packet Data Service             | 43 |
| SYSTEM DESCRIPTION                     | 44 |
|                                        |    |

## **OPERATION FROM PC**

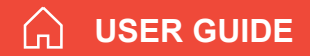

## Starting up

- Switch ON Nera F33, For location of the ON/OFF switch, see "Switching ON" in Getting Started.
- Turn ON the PC and click Start>Programs>vtLite Marine.

Note! VtLite can only be used on one PC at a time.

**1** The satellite search program is initialized. See also "**Satellite search**" in **Getting Started**.

**2** Nera F33 starts searching for **last known satellite/elevation** (Ocean Region) as default.

**3** When receiving a satellite signal, a signal strength bar will appear in the search window.

The longer the signal bar or higher the signal strength indicator value, the better the signal quality.

The maximum marker indicates the highest signal strength achieved during the current search.

Note! It is recommended that the signal strength reading (**S**/**N**=**S**ignal/**N**oise ratio) should be at least 500, typically 540. The antenna will automatically

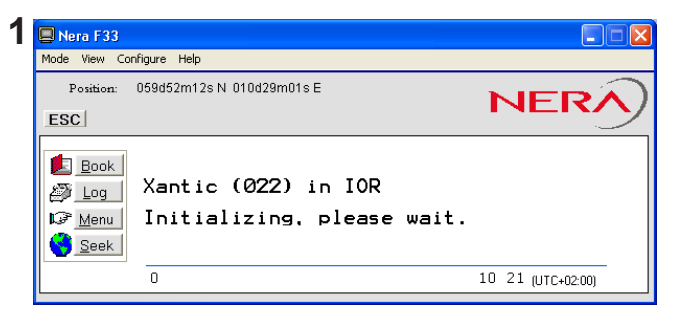

| 📮 Nera F33                          |                   |
|-------------------------------------|-------------------|
| Mode View Configure Help            |                   |
| Position: 059d52m11s N 010d29m01s E | NERA              |
| Satellite s                         | earch             |
| Searching all : now IO              | R                 |
| → <u>N</u> ew                       |                   |
| Back                                |                   |
| 498                                 | 10:25 (UTC+02:00) |
|                                     |                   |

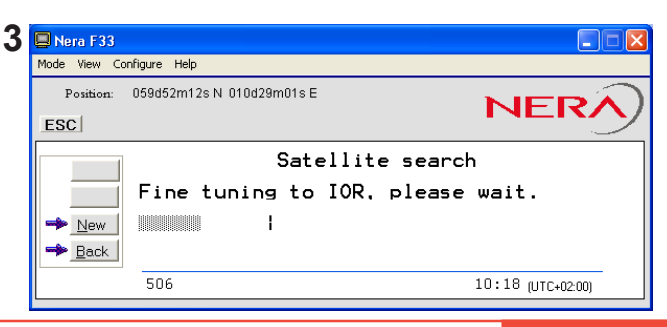

## **OPERATION FROM PC** cont'D

fine-tune to the best signal and accept it. Clicking **Seek** starts the search again. If required, select a specific satellite by clicking **New**. See also "**Selecting default Net provider**" in **Getting Started**.

**4** The equipment is ready for use when the **Main window** appears.

To make a connection, see "Making a call" in Getting Started.

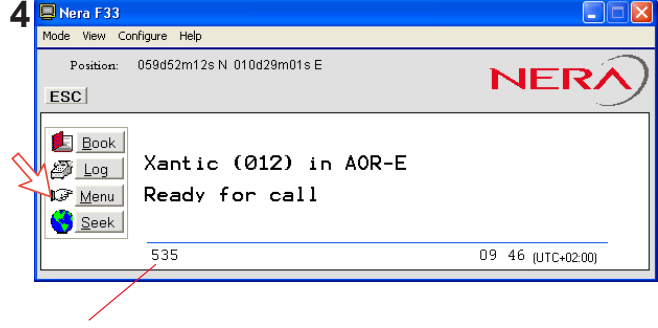

S/N=Signal/Noise ratio

**USER GUIDE** 

## **OPERATION FROM PC** CONT'D

## Phone book

Adding and editing entries can also be done from the handset, see **OPERATION FROM HANDSET** in **Getting Started**.

### Phone book capacity

|                | МСИ           | <b>SIM card</b><br>(Data vary with card type) |
|----------------|---------------|-----------------------------------------------|
| Phone numbers: | 100 entries   | 100 entries                                   |
| Number length: | 19 digits     | 19 digits                                     |
| Name length:   | 29 characters | 12 characters                                 |
| Entry numbers: | 0 - 99        | 100 and up                                    |

The SIM card entries and "MCU" entries merge when the card is inserted. The list is sorted by name.

## Abbreviated dialing (prefix 23)

1 Clicking **Book** opens the **Phone book**.

2 Scroll through list 1/1 to wanted entry.

*Example:* dialing 2315 # on the analogue telephone or ISDN keypad fetches and sends the telephone number stored under short number entry 15.

## Adding or editing entries

**3** Clicking **New** (window **2**) opens the window used to add an entry to the book.

Use **Del** to modify. **Save** stores the new entry.

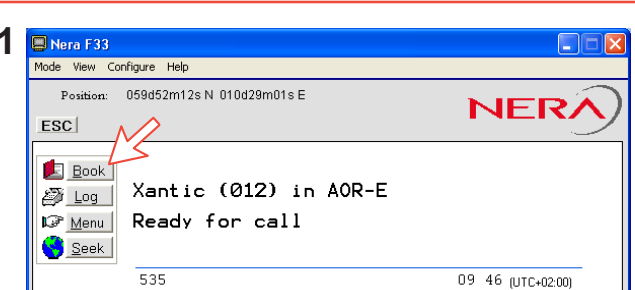

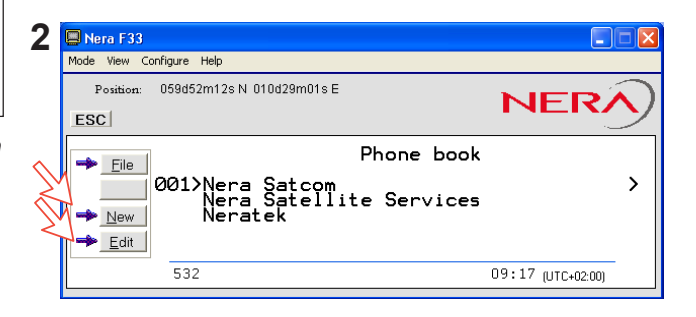

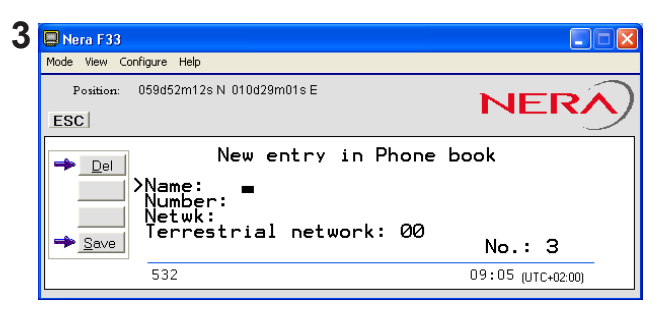

## **OPERATION FROM PC** cont'D

USER GUIDE

4 Clicking Edit (window 2 on previous page) opens the window allowing changes to be made in the Phone book.

Use **Del** to modify. **Remov** erases the entry.

Note! The book is also used with the restriction "Dial from book only", see "**Restricted dialing setup**". Use of Terrestrial network requires special agreement. Default: 00.

#### Saving entries to/from PC

**5** Click **File** to save, load or replace the phone book.

| 🔲 Nera F33    |                                                                               |                   |
|---------------|-------------------------------------------------------------------------------|-------------------|
| Mode View Co  | nfigure Help                                                                  |                   |
| Position:     | 059d52m12s N 010d29m01s E                                                     | NERA              |
| ▶ <u>D</u> el | New entry in Phon<br>≻Name: ■<br>Number:<br>Netwk:<br>Terrestrial network: 00 | e book<br>No.: 3  |
|               | 532                                                                           | 09:05 (UTC+02:00) |

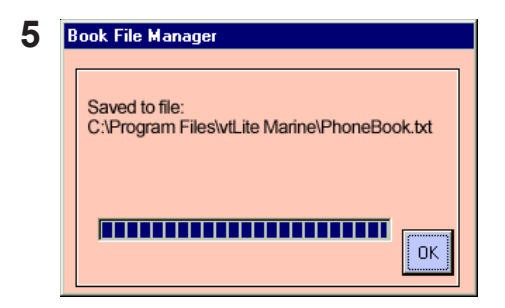

# Traffic Log

This function logs all outgoing and incoming calls both with and without SIM card inserted. Incoming calls may be logged as well.

Up to 100 calls can be logged:

Circuit switched calls (Cct) including:

- speech
- fax
- data

Packet switched data calls (Mpds) including:

Mobile Packet Data Service calls

The Nera F33 *owner* may set the log output mode as follows, *(see "Traffic log settings")*:

- paused
- cleared (stops logging and clears the log)
- enabled

## Traffic log readout

1 Clicking Log opens the Traffic log window.

**2** The Traffic log window shows whether the logging is enabled, whether incoming calls are logged, and the total number of *unprinted* calls (MPDS and Cct calls).

## Circuit switched calls:

Clicking **Cct** displays the list of calls.

**3** Scroll  $\square / \square$  to wanted call record and press  $\square$  to display details of the selected call.

# Nera F33

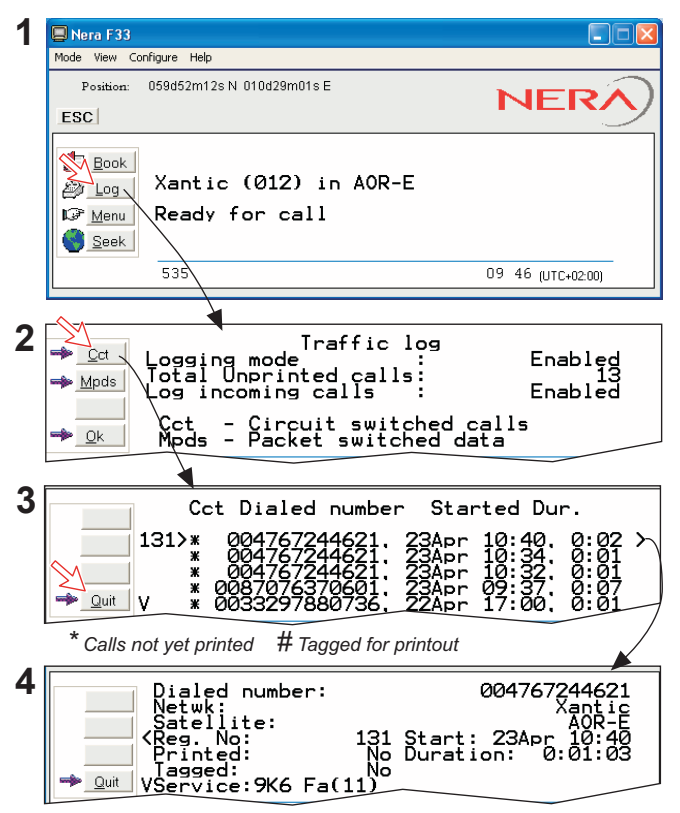

**4** The call details include data such as dialed number, start of the call, duration, service and terminal ld.

Quit reverts to main window.

Enablęd∎

Enabled

10:47 (UTC+02:00)

## Traffic log settings

(owner level only, see "Shifting to owner level")

**1** In the Main window, clicking **Log** opens the Traffic log window, which displays the current log mode, number of unprinted calls, and whether logging of incoming calls is enabled/disabled.

- Point to **Logging mode**, click **Edit** or 🖃 to choose mode of operation:
- Paused: any logging is off.
- Cleared: all log entries are deleted (incoming and outgoing).
- Enabled: outgoing logging is on.
- Automatic printing to RS-232 A: output to local printer
- Automatic printing to RS-232 B: output to local printer Scroll I / I to wanted mode, and click to select.

• Scroll down i to Log incoming calls and click Edit or i to enable or disable logging of incoming calls.

## Circuit switched calls:

**2** Clicking **Cct** in the Traffic log window (1) opens the list of *all* call records except MPDS calls.

Print outputs all unprinted calls (marked with a star):

- Clicking **Tag**\* marks *all* calls with a hash, which adds the records to the printout file.
- Clicking **Tag** marks the *selected* call with a hash, which adds the record to the printout file.
- Clicking Tag again untags a selected record.
- **3** Pressing  $\square$  at a record when in window (2) displays detailed call data.

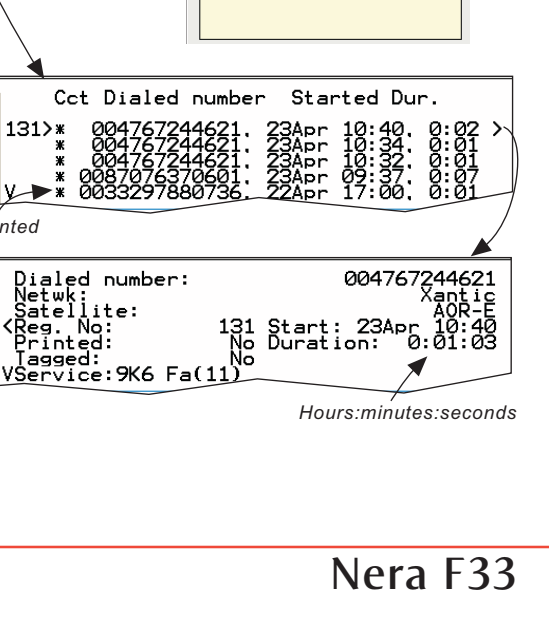

Traffic log

Cct - Circuit switched calls Mpds - Packet switched data

Logging mode

Enabled

D is abled

Autonatic printing to RS-232 A Autonatic printing to RS-232 B

Log incoming calls.

Paused

Сleатес

>Logging mode Total Unprinted calls Log incoming calls

res ⊨

B

Cct

Mpds

Edit

2

3

Print

Quit

Quit

Not printed

529

## Traffic log printout viewer - normal calls (Cct)

The viewer lists tagged call records.

Records that have been printed out previously are

marked with a hash.

The record file can be printed out or saved to disk.

For default setup, see "PRINT HANDLING SETUP".

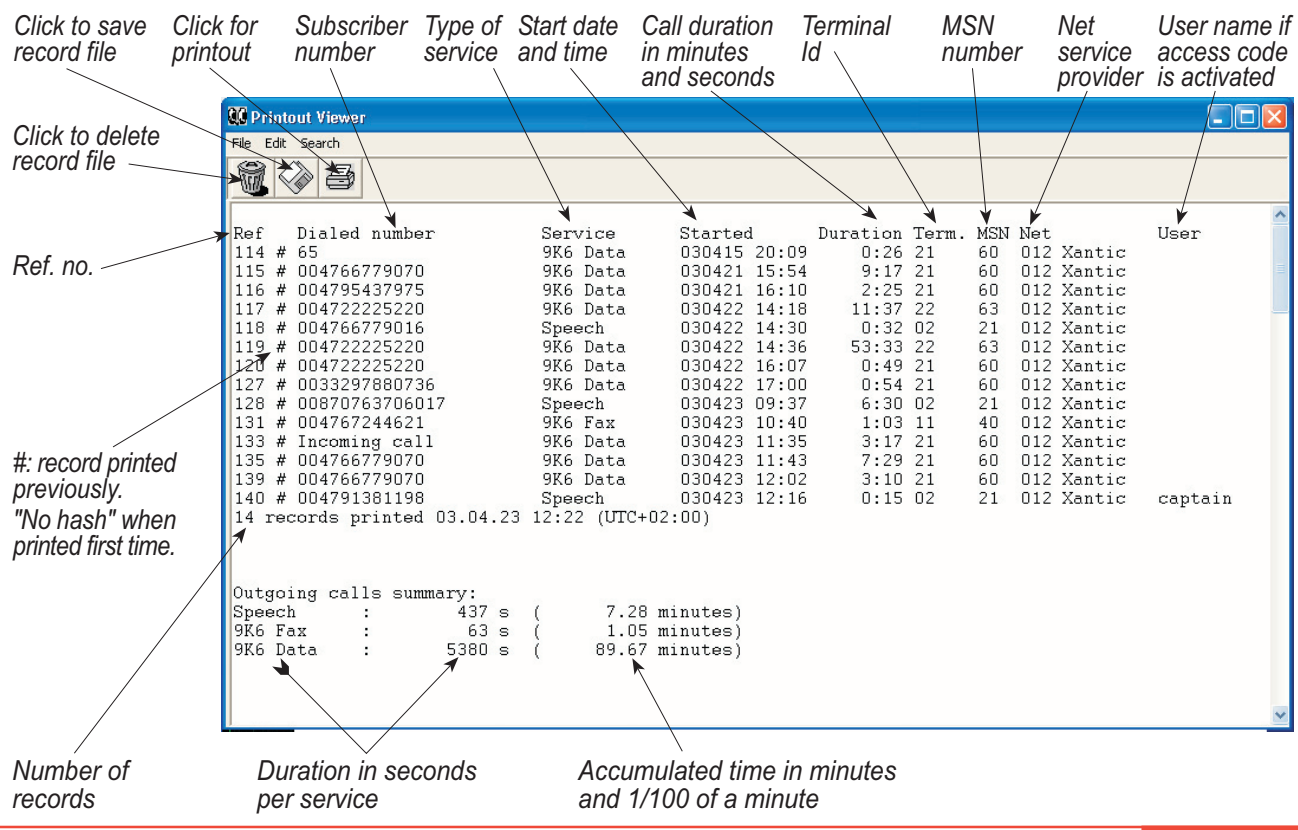

Nera F33

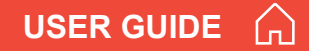

## Traffic log output to serial printer

When connected, traffic log details are automatically output as indicated below.

One line is printed out after each call.

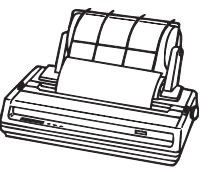

For setting up, see **Serial printer settings** in Getting Started.

Select logging mode in vtLite Marine Traffic log to: Automatic printing to RS232A or RS232B, see **Traffic log settings** earlier in this manual.

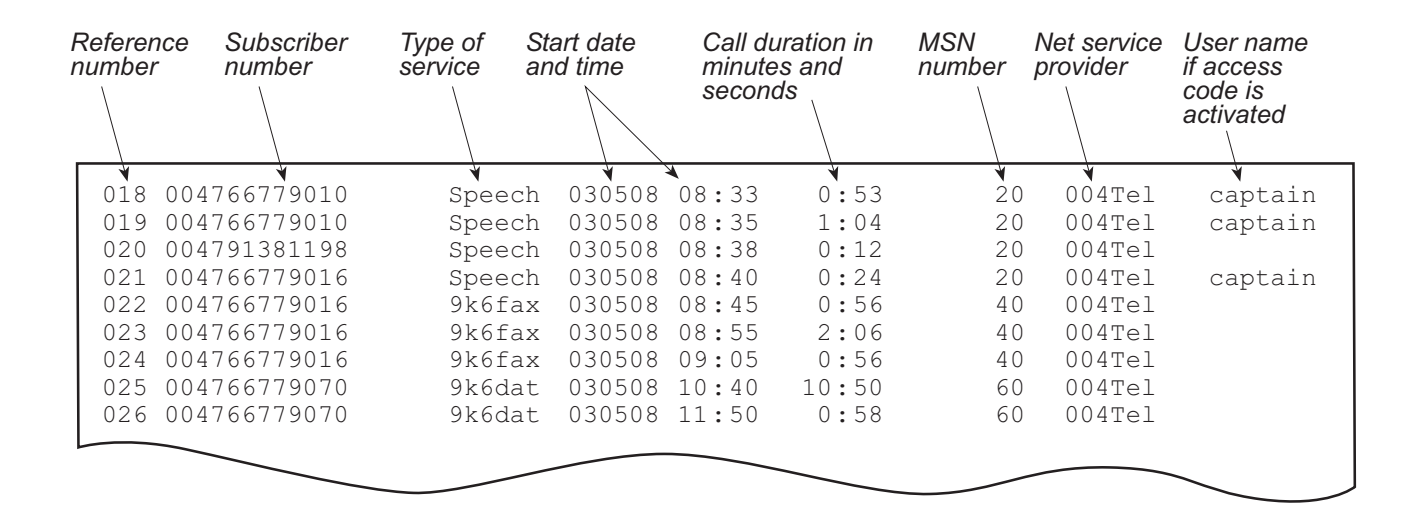

## Menu functions

Point at icons and double-click the mouse to open menus and functions.

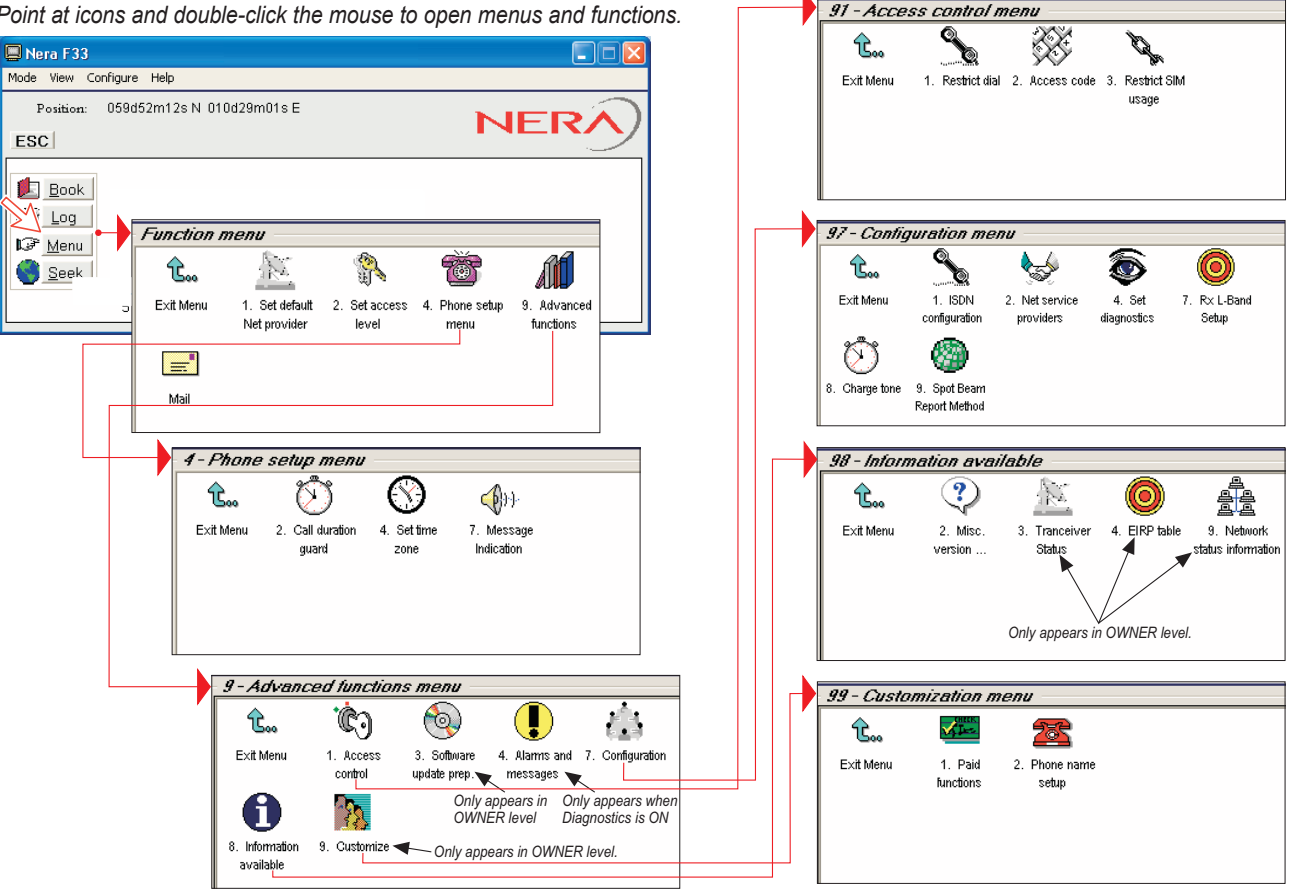

## Function reference list

Reference number for direct selection. Click menu in main window and then key in the number.

| Ref. | Function                          | Features                                                                                                    |
|------|-----------------------------------|----------------------------------------------------------------------------------------------------|
| 1    | Set default Net provider          | Allows changing Net service provider (and terrestrial network).<br>See "Selecting default Net service provider". |
| 2    | Set access level                  | Allows shifting between user level and owner level, changing PIN code and owner password. See "Access level".    |
| 4    | Phone setup menu                  |                                                                                                    |
| 42   | Call duration guard               | Sets maximum call duration for 64 kbps calls.                                                                    |
| 44   | Set time zone                     | Sets MCU Time Zone (UTC and date are set automatically).                                                         |
| 47   | Message indication                | Switches indication of received fax and data cals on/off.                                                        |
| 9    | Advanced functions menu           |                                                                                                    |
| 91   | Access control menu               | See "Advanced functions".                                                                                        |
| 911  | Restrict dial                     | Only allows calls from Phone Book. List of barred numbers may be established.                                    |
| 91Z  | Access code<br>Restrict SIM usage | Sets personal codes for using the satellite terminal.                                                            |
| 913  | Ceftuere undete pren              | Only allows calls with specific card, no card of any card.                                                       |
| 93   | Soltware update prep              | Prepares MCO for software update.                                                                                |
| 94   | Alarms and messages               | See mormation on CD                                                                                              |
| 97   | Configuration menu                | Chappen hotwan ISDN protocolo                                                                                    |
| 971  | Net service providers             | Changing Net service provider data                                                                               |
| 974  | Set diagnostics                   | Allows additional system information to be displayed                                                             |
| 977  | Rx L-Band setup                   | Not in use                                                                                                    |
| 978  | Charge tone                       | Setup and enabling/disabling charge tone.                                                                        |
| 979  | Spot beam report method           | Sending spot ID or position                                                                                      |
| 98   | Information available             | See "Advanced functions".                                                                                        |
| 982  | Misc.version Id information       | Displays a series of version information windows and FWD ID.                                                     |
| 983  | Transceiver status                | Displays max/min voltages and temperatures in RF unit.                                                           |
| 984  | EIRP table                        | Carrier status (not in use)                                                                                      |
| 989  | Network status information        | Displays various network status information.                                                                     |
| 99   | Customization menu                | See "Advanced functions".                                                                                        |
| 991  | Phone name setur                  | Instans additional functions, If any.<br>Allows altering the factory and phone name                              |
| 99Z  | Filone name setup                 | Anows allering the factory and phone name.                                                                       |

## CONFIGURATION FROM PC CONT'D

## Access level

The Nera F33 user program (vtLite Marine) is accessible from two levels:

- USER LEVEL
- OWNER LEVEL accessed by owner level password.

Warning! To prevent misuse, passwords other than default must be entered before putting the Nera F33 in operation.

## Activating/changing user PIN code

**1** Double-click the **Set access level** icon on the **Function menu**.

- 2 Click Edit to enter/modify the PIN code.
- **3** Key in:
- Old PIN code (default: 1234)
- New PIN code (4 10 digits possible)
- Retype to confirm

Click **Ok** for each entry and to store the new code.

Note! Clicking **Ok** without entering any numbers for **New PIN** and **Retype new PIN** disables the PIN code. NB! The **OId PIN** code must be entered to reactivate the previous PIN code.

If the **PIN** is accidentally lost, it is possible to reset the user's password to default (1234) by logging in as owner:

" + owner's password"

(Resetting is not possible on the SIM card.)

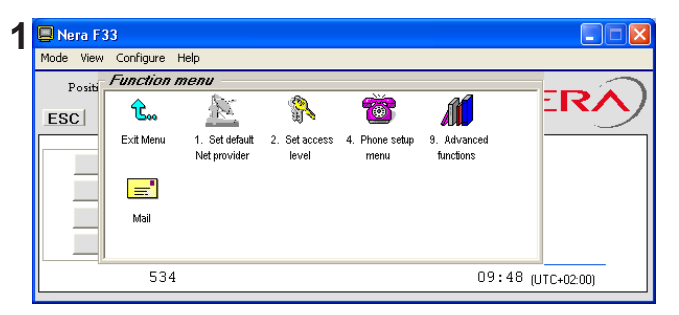

| Nera F33                            |                                                                                                    |
|-------------------------------------|----------------------------------------------------------------------------------------------------|
| Mode View Configure Help            |                                                                                                    |
| Position: 059d52m12s N 010d29m01s E | NEDA                                                                                                    |
| ESC                                 |                                                                                                    |
| 2 - Set access le                   | evel                                                                                                    |
| 🕞 Edit >Access level: User level    | -                                                                                                    |
| → <u>Ow</u> ner                     |                                                                                                    |
|                                     |                                                                                                    |
| 535                                 | 09 49 (UTC+02:00)                                                                                                    |
|                                     | Nera F33<br>Mode View Configure Help<br>Position: 059d52m12s N 010d29m01s E<br>ESC<br>2 - Set access 1<br>Access level: User level<br>535 |

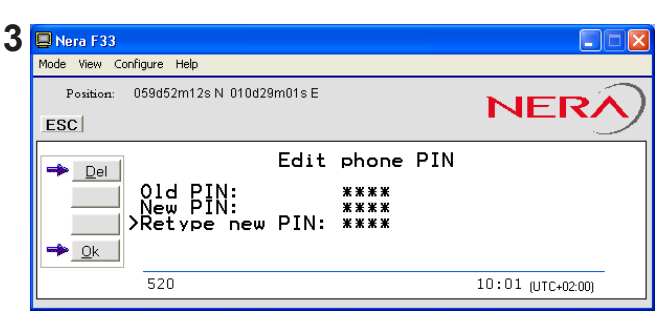

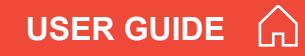

#### Functions requiring owner level

Programming of the functions below requires that the user access is set to **OWNER LEVEL**:

- Traffic log settings/printouts
- Modifying password
- Net Service provider names
- Restricted dial
- Restricted SIM usage
- ISDN configuration (except data/time element)
- Access code
- Paid functions
- Phone name setup
- Spot beam report method

## Shifting to owner level

- 1 Click Owner in Set access level window.
- **2** Key in the password.

*Note! The default password is:* **1 2 3 4 5 6 7 8 9 0** Clicking **Ok** activates the **Owner level**.

## Changing owner level password

**3** Open the **Set access level** window again, and click **Edit** to modify the owner password. Key in:

- Current password
- New password (10 12 digits)
- Retype to confirm

Click Ok for each entry and to store new password.

To revert to **User level**, open the "**Set access level**" window and click **User**.

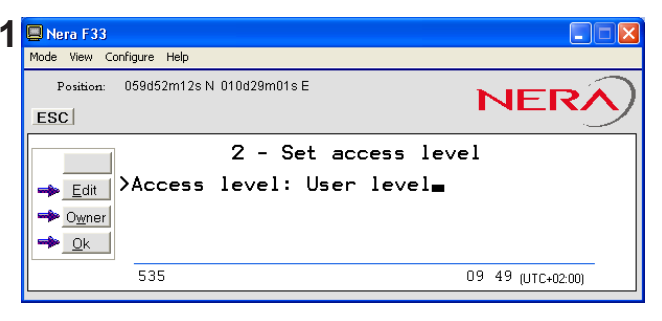

| Nera F33<br>Mode View Configure Help                           |                   |
|----------------------------------------------------------------|-------------------|
| Position: 059d52m12s N 010d29m01s E ESC                        | NERA              |
| 2 - Set access<br>Access level: Owner<br>>Password: ********** | level             |
| 513                                                            | 10:03 (UTC+02:00) |

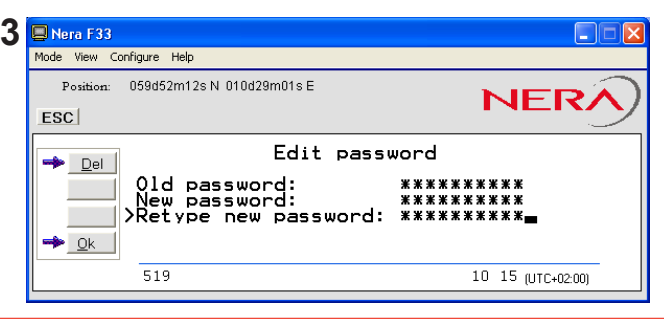

# Selecting default Net service provider

The default Inmarsat Net service provider for a satellite (Ocean Region) is automatically used if the user does not select another one when making a call.

Make sure that you choose the Net service provider who commissioned the equipment. You will othervise be barred or charged additional rate.

In this menu default Net service provider can be preprogrammed for the *current* Ocean Region.

When using SIM card, selection is automatically restricted to one of the allowed Net service providers and does not need to be programmed!

#### Procedure:

**1** On the **Function menu**, double-click the **Set default Net provider** icon to display the current selections.

**2** Scroll up/down to change satellite: **1**/**1**.

**3** Clicking **Selct** or pressing ⊟ opens the window promting you to confirm the choice of satellite with the current default Net service provider.

To change default Net service provider for a satellite region, see next page.

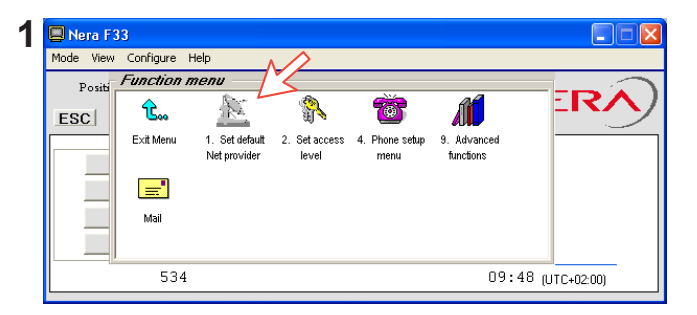

| 📮 Nera F33                                    |                                                                         |
|-----------------------------------------------|-------------------------------------------------------------------------|
| Mode View Configure Help                      |                                                                         |
| Position: 059d52m12s N 010d29m01s E<br>ESC    | NERA                                                                    |
| → Edit ^ Satellite<br>POR<br>003>IOR          | Default Net provider<br>012 Xantic<br>022 Xantic >                      |
| → Selat Region 5<br>Region 6<br>→ Ok Region 7 | MES category blocked.<br>MES category blocked.<br>MES category blocked. |
| 511                                           | 43C 37C 10 20 (UTC+02:00)                                               |

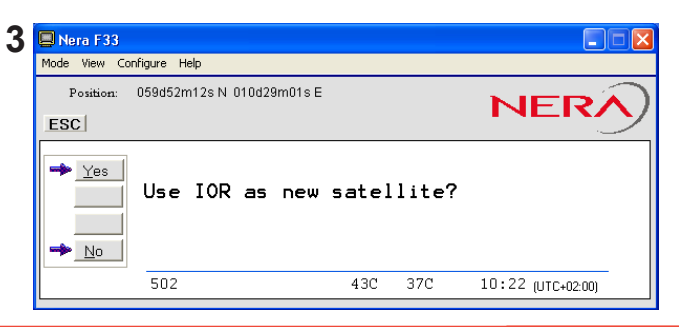

**4** Clicking **Edit** or pressing  $\square$  at the satellite region selected in step **2**, displays the list of available Net service providers.

**5** Scroll to required Net provider: 1/1, and press **I** to enter chosen Net as default. **Save** stores the selected Net provider for this satellite (Ocean Region).

**6** Click **Yes** sets Net service provider for all satellites **5** (Ocean Regions).

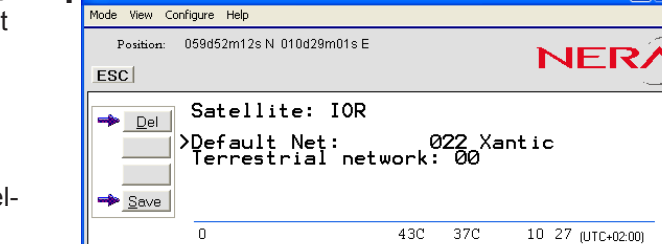

**4** Nera F33

| 📮 Nera F33   |                                                                                                    |           |     |                   |                  |
|--------------|----------------------------------------------------------------------------------------------------|-----------|-----|-------------------|------------------|
| Mode View Co | onfigure Help                                                                                                    |           |     |                   |                  |
| Position:    | 059d52m11s N 010d29m0                                                                                                | 1s E      |     | NER               | $   \mathbf{S} $ |
|              | Sat <u>Net service pr<br/>101 [elenor</u><br>>Def. 003 K00<br>Ter 004 Telenor<br>Dis 007 Indosat<br>011 France Telec | oviders — |     | ic                | >                |
|              | 518                                                                                                    | 44C       | 38C | 13 23 (UTC+00:00) |                  |

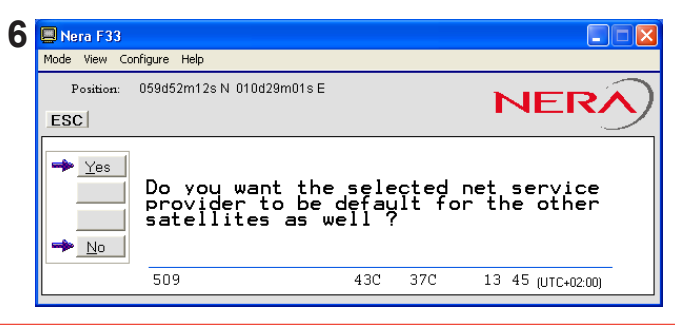

**USER GUIDE** 

-

>

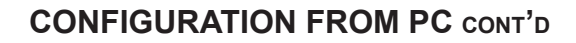

# 

## Phone setup

This phone setup menu includes the functions:

- Limitation of call duration.
- Setting date and time.
- Indication of received calls, see next page. Double-click the **Phone setup menu** icon in the **Function menu** to access the above functions:

## Call duration limit

The call duration guard prevents accidental transmission of prolonged 9.6 kbps data calls.

The timer sets the point at which the call is automatically cleared:

1 Double-click the Call duration guard icon

2 Click Edit to set the timer.

**3** Scroll **I**/**I** to select the required limit (either "Stay connected" or in steps between 15 minutes and 12 hours), and click **Selct** to store the setting.

## Setting time zone

The function sets the time displayed in the window:

- **1** Double-click **Set time zone** to change zone.
- 4 Clicking Edit opens the list.

**5** Scroll **1**/**1** to select the required zone. Click **Selct** to store the selected zone.

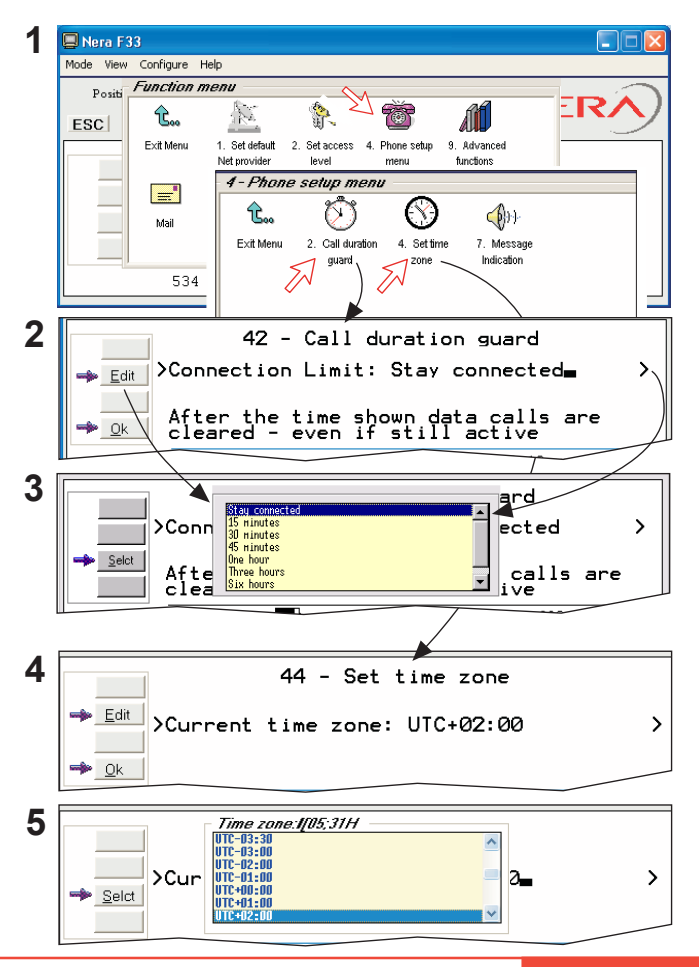

#### Message indication

When the Message Indication function is set On, a received data and/or fax call is signalled in all Nera Display Handsets:

The ringing stops when pressing **ESC**, or when the call is finished.

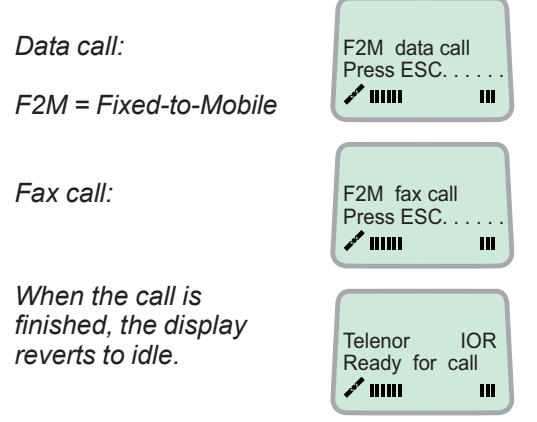

## Setup:

**1** Double-click the **Message Indication** icon in the **Phone setup menu**.

2 Select Fax or Data and Enable or Disable indication of received messages, as required.

Press Save to store the settings.

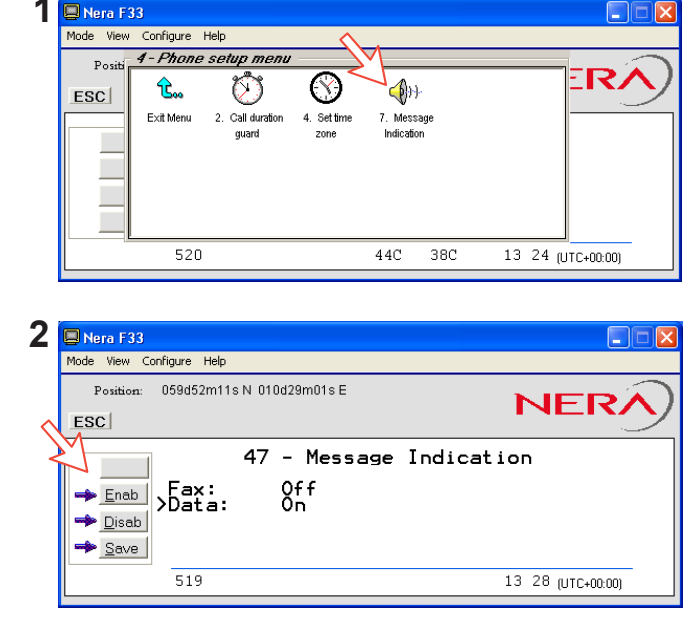

**USER GUIDE** 

# 

# Advanced functions

\* Some Advanced functions are accessible from **OWNER LEVEL** only.

The OWNER LEVEL is protected by password.

For shifting to owner level and assignment of password, see "Access level".

**\*\*** Other Advanced functions are accessible when **Diagnostics** is turned ON.

| 🔲 Nera F  | 33                          |                      |                                               |                      |               |           |            |
|-----------|-----------------------------|----------------------|-----------------------------------------------|----------------------|---------------|-----------|------------|
| Mode View | Configure H                 | lelp                 |                                               |                      |               |           |            |
| Positi    | 9-Advanc                    | ed function          | s menu —                                      |                      |               |           | -          |
| ESC       | <b>û</b>                    | ĊĴ                   | <b></b>                                       | ļ                    | )** 👔         | -         |            |
|           | Exit Menu                   | 1. Access<br>control | <ol> <li>Software<br/>update prep.</li> </ol> | 4. Alarms<br>message | and 7. Contes | iguration |            |
|           | 0                           | <b>&gt;&gt;</b> *    |                                               |                      |               |           |            |
|           | 8. Information<br>available | 9. Customize         |                                               |                      |               |           |            |
|           | 510                         |                      |                                               | 47C                  | 42C           | 15։34 (   | UTC+02:00) |

The Advanced functions include the following menus:

| Access control:                      | Restrict dial<br>Access code<br>Restrict SIM usage                                                            |
|--------------------------------------|----------------------------------------------------------------------------------------------------|
| <ul> <li>Software update:</li> </ul> | Prepare software upgrade                                                                                      |
| Configuration:                       | ISDN configuration<br>Net service provider names<br>Set diagnostics<br>Spot Beam Report Method                |
| Information available:               | Misc. version Id information<br>Network status information<br>(when diagnostics is ON, see "Set diagnostics") |
| Customize:                           | Paid functions<br>Phone name setup (owner level)                                                              |

## Access control

#### **Restricted dialing**

The restricted dialing function allows the owner to establish a Barred list of subscriber numbers that cannot be called; or set Nera F33 for dialing from Phone Book only. The restricted dialing modes prevent misuse of Nera F33:

- **Barred list**, which may contain up to 10 phone numbers or part of numbers that **can not** be called. E.g. the entry "0087" in the barred list prevents all mobile-to-mobile calls.
- Dial from Book only, which restricts calls to the numbers in Nera F33 Phone Book. It is still possible to append: an entry with number field "0047" means that it is possible to dial all Norwegian numbers. When a SIM card is inserted, the SIM entries will not be merged with the "phone" entries.

The function is active for non-SIM operation and for one specific SIM card, see "Restricted SIM usage".

• No restrictions (default).

Only one mode can be active at one time, as selected by the owner, see next page.

#### Checking the dialing setup

Via the Function menu > Advanced functions menu, double-clicking the Restrict dial icon on the Access control menu shows the active mode:

- Barred list
- Dial from Book only
- No restrictions

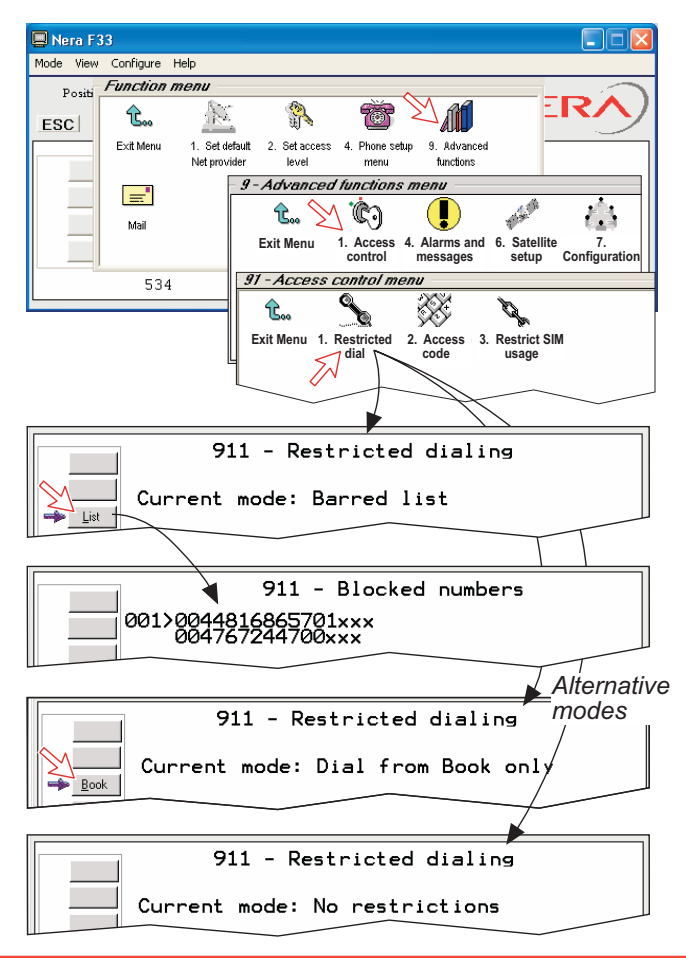

## CONFIGURATION FROM PC CONT'D

# Restricted dialing setup (owner level only)

"Barred list" and phone book are established as follows:

**1** Open the **Restricted dial** window as shown on the previous page.

 ${\bf 2}$  The **Restricted dialing** window shows which list is currently active.

Edit allows selection of restriction mode.

Scroll up/down to select: (Selct enters the chosen mode)

**3** Clicking **List** displays the blocked phone numbers. The List key only appears when Current mode is **Barred list**.

**4** Clicking **Edit** allows the barred number to be modified:

The field is empty when clicking **New** to add a phone number to the list.

Remove deletes number.

Save stores the changes.

**5** When the restriction mode "Dial from Book only" is active, clicking **Book** allows data to be entered.

Warning! Remember to revert to user level

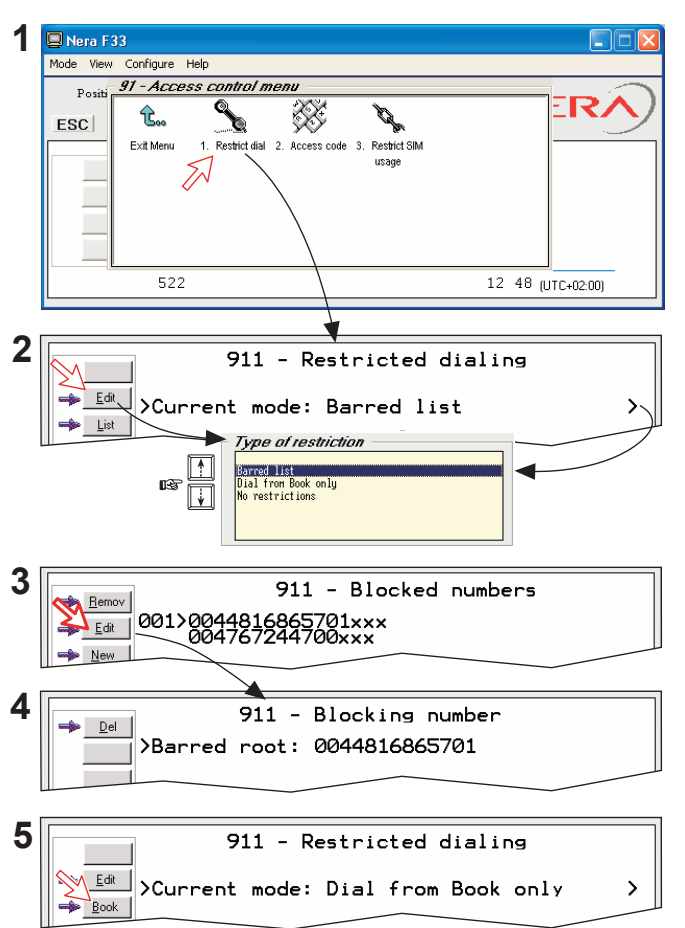

Nera F33

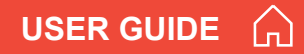

#### Access code (owner level only)

Access code can be activated for 4.8 speech only. When the access code function has been activated, the user is always prompted for a 1 - 8 digit personal code when making a call.

All telephones are activated. To release a telephone for use without access code, see **MSN configuration**.

Entering the personal code allows the subscriber number to be dialed, e.g.:

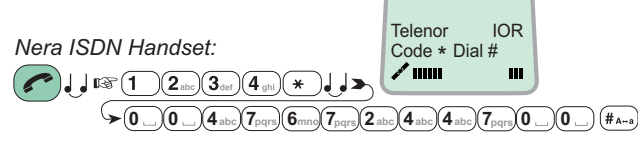

Analogue telephone:

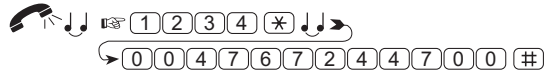

#### Setup:

1 Double-click the Access code icon in the Access control menu.

**2** Pressing **New** opens the **Access code entry window**, allowing a name associated with the particular code to be entered.

**3** Pressing **Ok** allows entering the personal code. Pressing **Ok** again prompts you to confirm the entry.

**4** When pressing the **Access code** icon the next time (**1**), the window displays a list of the names associated with the programmed access codes.

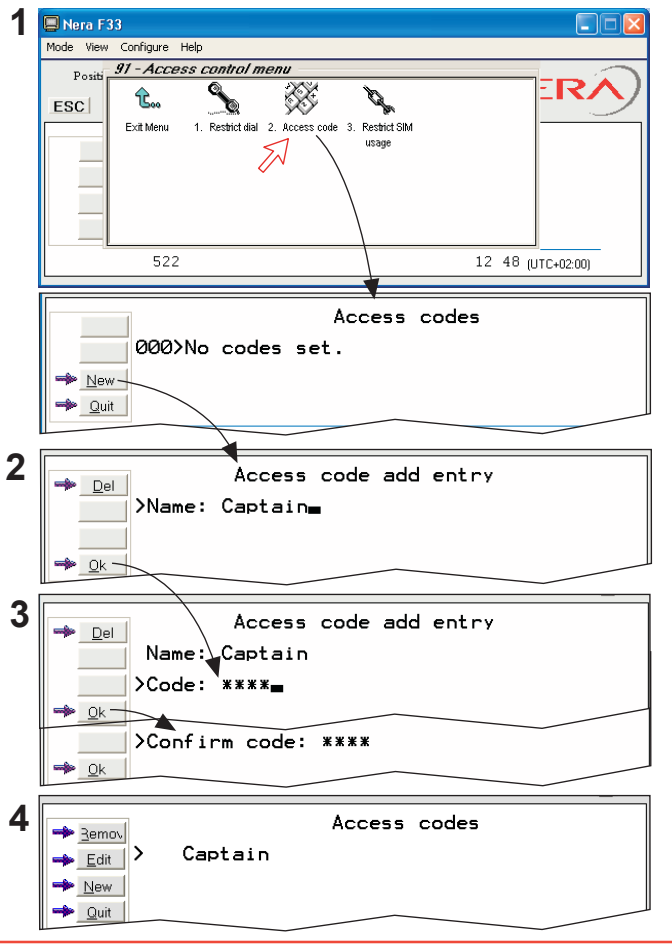

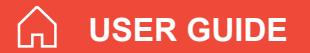

## CONFIGURATION FROM PC CONT'D

#### **Restricted SIM usage**

Allowed SIM

Nera F33 can be set to operate from:

- Lock SIM, locked to one specific SIM card. Any other SIM user will be rejected.
- No SIM card. All SIM users will be rejected.
- Any SIM card.

# Setting SIM restrictions (owner level only)

1 Double-click the **Restrict SIM usage** icon.

**2** The SIM restrictions window shows an example with the setting **Allowed SIM:** No SIM.

Click **Any** (default) to set Nera F33 for operation from a specific card only.

## Lock SIM:

**3** Click **Lock** and insert the actual SIM card. Nera F33 can now be operated with that specific card only.

**4** When retracting the card, the Id of the SIM provider is displayed.

Ok stores the settings.

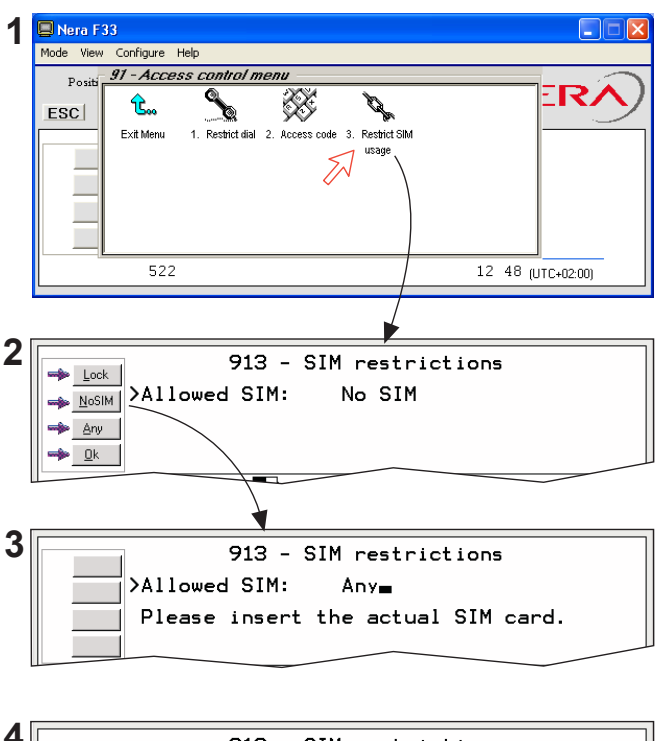

913 - SIM restrictions Allowed SIM: Locked to one Card number: 89001234567867 Please retract the SIM card.

## **Configuration menu**

**ISDN** protocol configuration

1 Open the Configuration menu via the Function menu > Advanced functions menu.

**2** Double-clicking the **ISDN configuration** displays the ISDN configurations implemented in Nera F33.

Switch to owner level to edit the entries:

#### • Protocol

Select Euro ISDN for connection of equipment conforming to the European ISDN standard. Select NI-1 protocol for equipment conforming to the NI-1 standard (National ISDN-1).

#### • Date/time element

When enabled, date and time is sent to the connected Terminal Equipment during call establishment. Some ISDN devices do not survive this message. The date and time transmission may then be disabled.

#### Layer 2 Activation

The layer 2 connection is deactivated after some idle time as default. Some ISDN devices interpret this as an alarm situation. Layer 2 dectivation can then be disabled. When the ISDN protocol is set to NI-1, this option is on as default.

#### • Default service

Some ISDN devices can not signal their own MSN number. Such a phone will be not able to use the 64 kbps service since all "unknown" speech devices are required to use the 4.8 speech service. The user can set Nera F33 to map all "unknown" devices to 4.8 speech (AMBE) service.

NB! Remember to revert to user level.

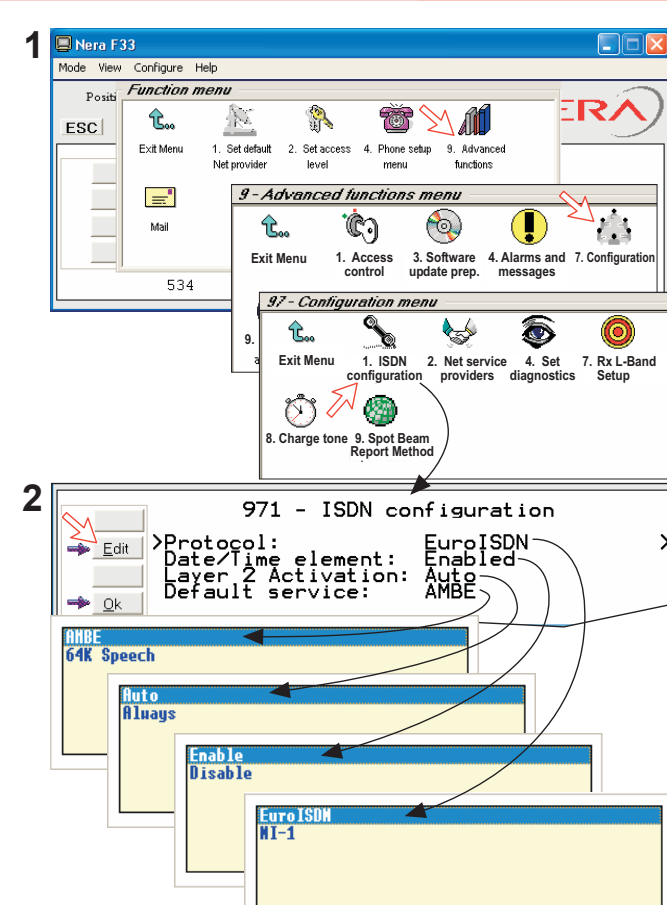

USER GUIDE

#### Charge tone setup (owner level only)

When the charge tone function has been enabled, a single frequency tone or DTMF is transmitted once the call has been established. The tone informs an external debiting system, e.g. a pay phone connected to the MCU that charging can start.

#### Procedure:

1 Double-click the charge tone icon via the Function menu > Advanced functions menu > Configuration menu.

**2** The **Charge tone** window appears. The example indicates that a single 2400 Hz with a duration of 1000 ms will be emitted.

The window provides buttons for enabling/disabling the charge tone function.

**3** Clicking **Setup** allows selecting a single charge tone or DTMF.

4 Clicking Edit allows selection between Single tone and DTMF tone emission.

**5** Clicking **Selct** with the **Single tone** activated allows entering the required tone frequency.

**6** Clicking **Selct** with the **DTMF** tone activated allows entering the DTMF key and duration. *Valid settings: Frequency:* 400 - 3400 Hz *Duration:* 10 - 5000 ms *DTMF key:* 0 - 15

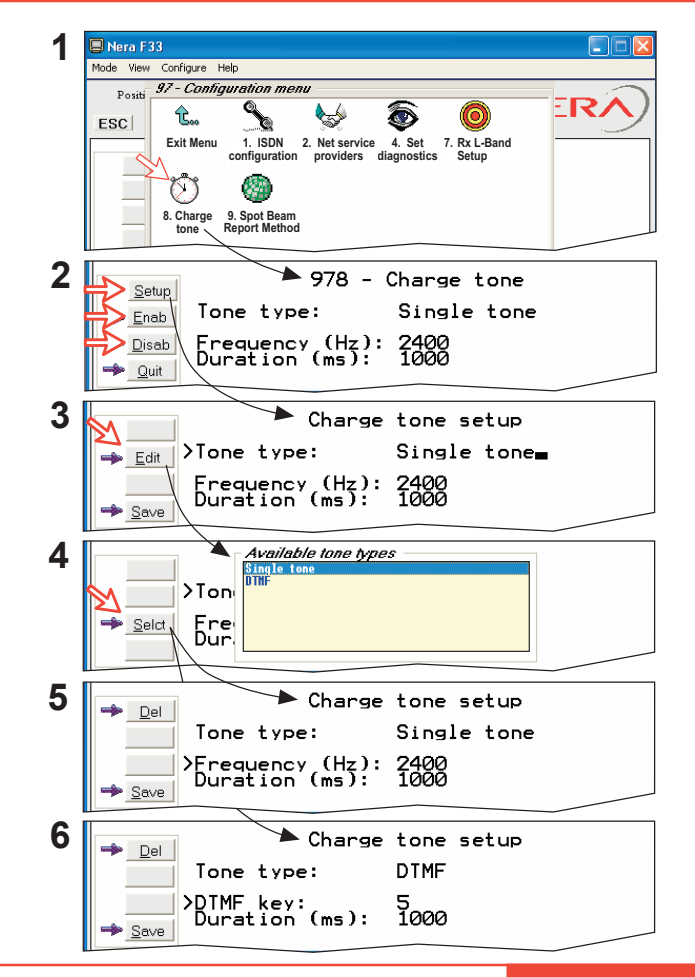

# Nera F33

## CONFIGURATION FROM PC CONT'D

USER GUIDE

Net service providers (owner level only)

Adding, editing, or removing entries in the list of Net service providers:

**1** Via the **Function menu > Advanced functions menu**, double-clicking the **Net service providers** icon in the **Configuration menu** displays the list of Net service providers including their station codes.

2 Scroll to required Net service provider, 1/1. Clicking Ok returns you to the Configuration window. Remov deletes entry. Clicking Edit opens the window allowing the station code and provider name to be modified (window 3).

4 Clicking New (window 2) opens the window allowing station code and provider name to be added. Use **Del** to modify. **Save** stores the changes.

NB! Remember to revert to user level.

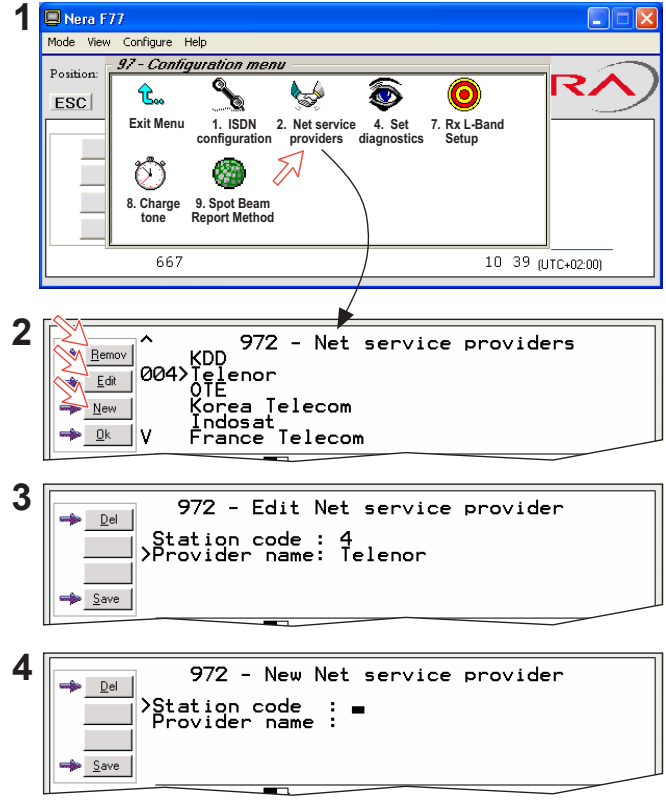

## CONFIGURATION FROM PC CONT'D

#### Set diagnostics

Additional system information is displayed when diagnostics is turned **On**.

See also MENU FUNCTIONS.

1 Double-click the Set diagnostics icon via the Function menu > Advanced functions menu > Configuration menu.

- 2 Click On or Off as required.
- **3** Shows idle window with Diagnostics is **On**.

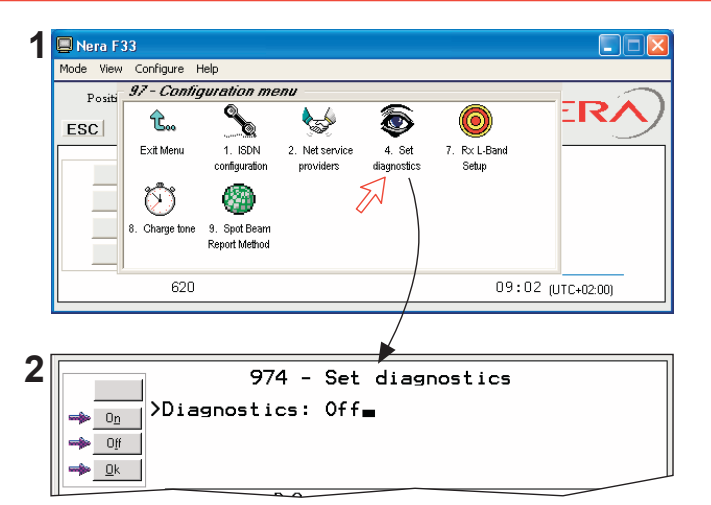

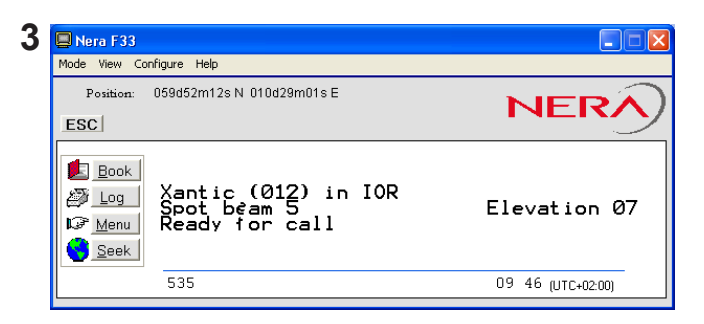

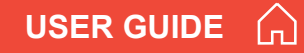

## Information available

Miscellaneous version Id information

The **Information available** function displays the terminal forward Id and system versions.

1 Via the Function menu > Advanced functions menu, double-clicking the Miscellanous version Id information icon in the Information available menu displays the available data (window 2).

**2** With **Diagnostics On**, pressing **D** opens a series of version information windows.

# Network status information (owner level only)

This function displays various network status information.

**3** Double-click the **Network status information** icon in the **Information available menu** for readout.

NB! Remember to revert to user level.

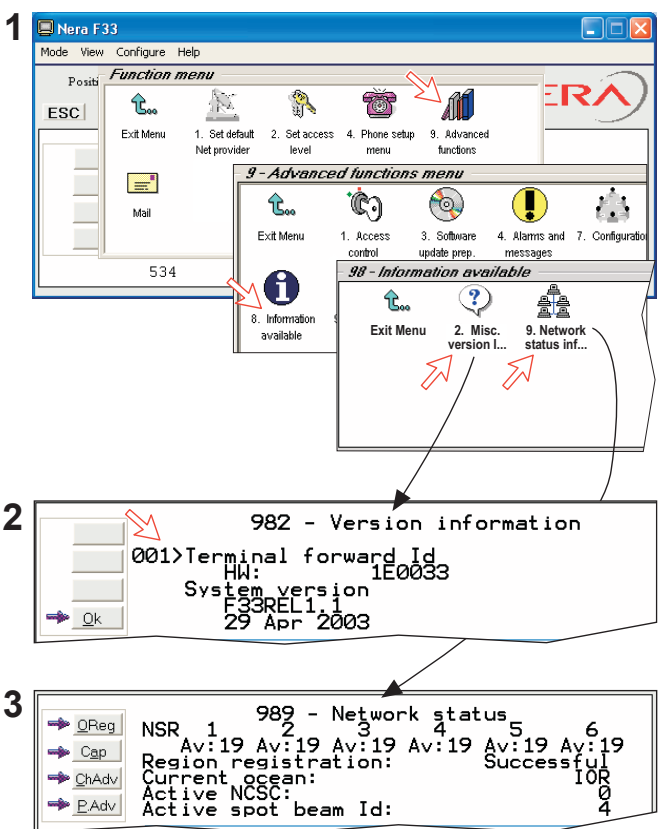

## CONFIGURATION FROM PC CONT'D

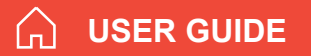

# Customize menu

(owner level only)

1 Open the Customization menu via the Function menu > Advanced functions menu.

### **Paid functions**

**2** A paid function is activated by entering an "Opening key" provided when purchasing the function.

Double-clicking the **Paid functions** icon in the **Customization menu** displays the list of available functions.

Clicking **New** opens the **Open new paid functions menu**. Enter the "Opening key" and click **Ok**.

#### Phone name setup

**3** Double-clicking the **Phone name setup** icon in the **Customization menu** displays the Phone name, i.e. Nera F33. To change, key in uppercase/lowercase letters as required. Use **Del** to modify. **Save** stores the changes

NB! Remember to revert to user level.

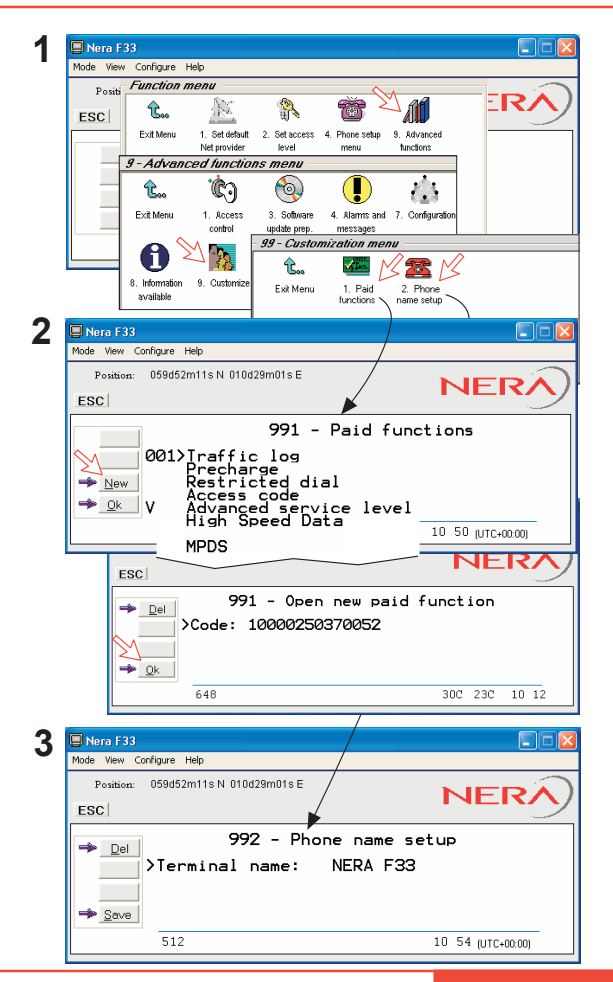

## Routing of incoming calls

When applying for IMN numbers, a **Terminal Id** (OID/DID) is received from the Net service provider.

All devices connected to Nera F33 can make outgoing calls. For incoming calls it must be assured that the Terminal Ids and MSN numbers configured are as commissioned.

To make an incoming call reach a particular device, an MSN number and the Terminal Id "connected" to the IMN number must be programmed into the Main Communication Unit (MCU). See later in this manual.

The table below lists valid MSN numbers for the available services.

Numbers to be programmed into ISDN devices:

| In ISDN device: | In Main Communication Unit:                                                                |
|-----------------|--------------------------------------------------------------------------------------------|
| MSN number      | MSN number<br>and Terminal Id<br>(the Terminal Id is paired<br>with a specific IMN number) |

For an easy start, some Terminal Ids and MSN numbers have been preprogrammed into the MCU (marked with a star in the table).

Note! A Term.Id already entered is not accepted.

| VALID TERMINAL IDs AND MSN NUMBERS                                                                  |                                                                                                    |                                         |  |  |
|----------------------------------------------------------------------------------------------------|----------------------------------------------------------------------------------------------------|-----------------------------------------|--|--|
| ISDN PORTS                                                                                          | ISDN / RS-232 / USB PORTS                                                                                                    | 9.6 FAX VIA TA                          |  |  |
| 4.8kbps speech                                                                                      | 9.6kbps data                                                                                                    | 9.6 kbps fax                            |  |  |
| Term.ld MSN<br>01* 20*<br>02* 21*<br>03* 22*<br>04 23<br>05 24<br>06 25<br>07 26<br>08 27<br>09 28  | Term.ld         MSN           21*         60*           22*         61*           23*         62*           24         63           25         64           26         65           27         66           28         67           29         68 | Term.ld MSN<br>11* 40<br>12 41<br>13 42 |  |  |
| 01/20: - first Nera ISDN Handset<br>03/22 - first Nera ISDN Handset<br>02/21 - analogue phone on TA | 21/60, preset for RS-232A port<br>22/61, preset for RS-232B port<br>23/62, preset for USB port                                                                                                    | 11/40: - fax on TA                      |  |  |

\* Preprogrammed

#### Routing of incoming calls (examples)

The table below illustrates the use of appropriate Terminal Ids for the various services combined with examples incoming IMN numbers.

\* Preprogrammed, see table on previous page.

Note! If the Net service provider does not specify which Terminal Id should be used with the various IMN numbers, select Term. Id no.1 for the first 4.8 kbps telephone, then no. 2 for the second phone. Use the same principle for the other type services. It is advisable to note down the selections.

| Name    |          | Service        | MCU ports                                | Provided by ISP:<br>Term.Id   IMN (examples) |             |
|---------|----------|----------------|------------------------------------------|----------------------------------------------|-------------|
| Bridge  | MSN 20*  | 4.8kbps speech | ISDN                                     | 0 <b>1</b> *                                 | 762420510 🖛 |
| Nera TA | MSN 21 * | 4.8kbps speech | TA - TEL1                                | 02*                                          | 762420511 峏 |
| Bridge  | MSN 22*  | 4.8kbps speech | ISDN                                     | 03*                                          | 762420512 🖛 |
| Nera TA | MSN 40*  | 9.6kbps fax    | TA - TEL2                                | 11 *                                         | 762420513 🖛 |
| Data    | MSN 60*  | 9.6 kbps data  | • • • • • • • • • • • • • • • • • • •    | 21 *                                         | 762420514 峏 |
| Data    | MSN 61*  | 9.6 kbpsdata   | (e) () (e) (e) (e) (e) (e) (e) (e) (e) ( | 22*                                          | 762420515 🖛 |
| Data    | MSN 62*  | 9.6kbps data   | USB                                      | 23*                                          | 762420516 🛑 |

\* Preprogrammed

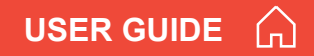

## **MSN** configuration

You are prompted to enter the owner level password (default: 1234567890). For security, the password should be changed before or after configuration of a device. See ACCESS LEVEL > Changing owner level password.

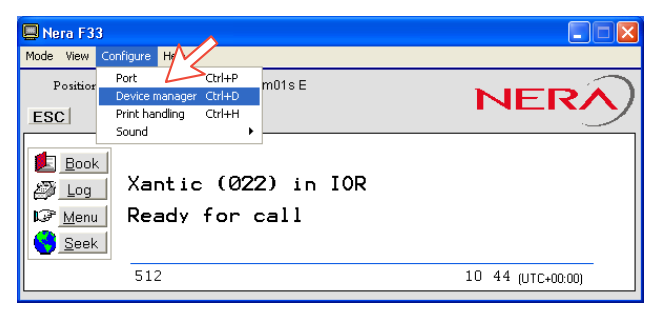

Click to open Device Manager for configuration of ISDN/analogue/RS-232/RS-422/USB > > > > >

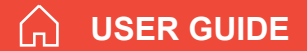

## CONFIGURATION FROM PC CONT'D

#### Nera ISDN Handset

- Nera ISDN Handsets will automatically be configured with Handset MSNs in the Device Manager.
- The first Nera ISDN Handset connected will be given MSN20 & MSN22
- The next Nera ISDN Handset will be the next available MSN
- The MSNs can be controlled independently, e.g. if • two handsets are given the same MSN, they will

both respond to an incoming call to that MSN.

To verify selected MSN of a handset, check in the • Device Manager or press the "R"-button on the Handset

Open the device manager, see previous page. Right-clicking a Dedicated Handset and then clicking Handset Configuration starts the Handset Setup Wizard.

Enter Name/Location of the installed Handset. as required.

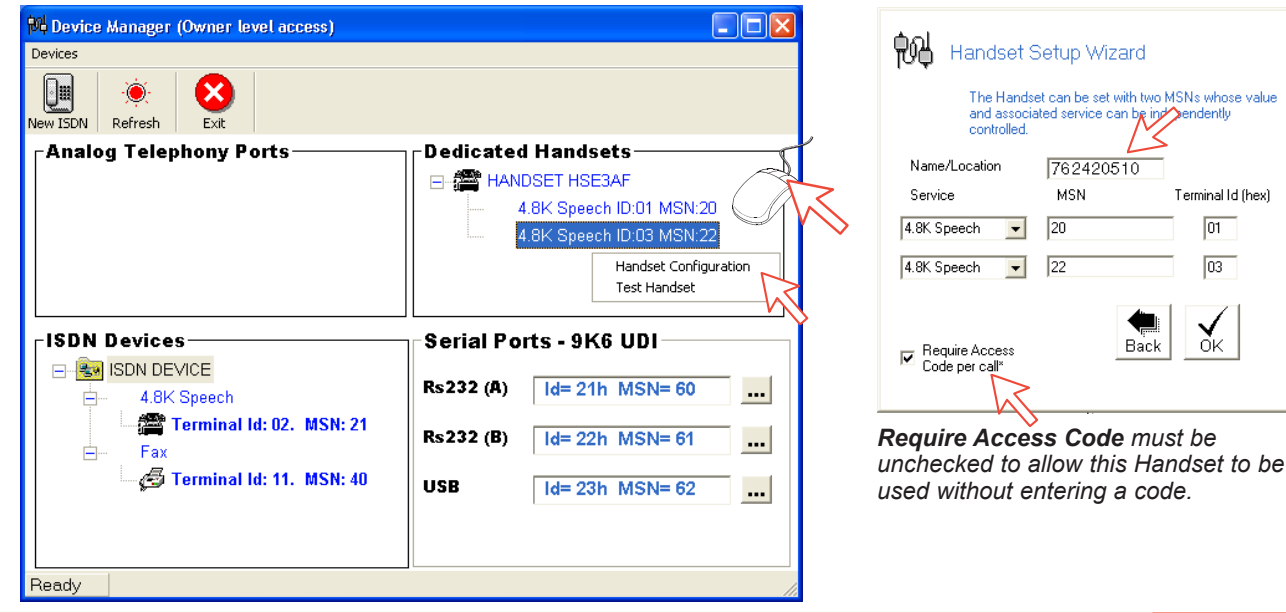

Terminal Id (hex)

01

03

ŌК

#### **Deleting an ISDN Handset**

Unplug the Nera ISDN Handset to be deleted and rightclick the same in the **Dedicated Handset** list. Clicking **Test Handset** removes its data, leaving the Terminal Id and MSN number vacant for another Display Handset.

If necessary, click refresh: end repeat clicking **Test Handset**. The Main Communication Unit will remember the handset connection data. All handsets are given a unique name.

Note! A triangle symbol **1** in the Device Manager appears when a Display Handset is missing.

| 🙀 Device Manager (Owner level access) |                           |
|---------------------------------------|---------------------------|
| Devices                               |                           |
| New ISDN Refresh Exit                 |                           |
| Analog Telephony Ports                | Dedicated Handsets        |
|                                       | 🖃 🛕 Missing HSE3AF        |
|                                       | 4.8K Speech ID:01 MSN:20  |
|                                       | 4.8K Speech ID:03 MSN:22  |
|                                       | Handset Configuration     |
|                                       | Test Handset              |
|                                       |                           |
| [ISDN Devices                         | Serial Ports - 9K6 UDI    |
| B ISDN DEVICE<br>4.8K Speech          | Rs232 (A) Id= 21h MSN= 60 |
| Fax                                   | Rs232 (B) Id= 22h MSN= 61 |
| 🦾 🥵 Terminal Id: 11. MSN: 40          | USB Id= 23h MSN= 62       |
|                                       |                           |
| Ready                                 | <i></i>                   |

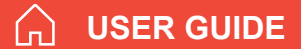

#### **ISDN** port

Open device manager and right-click to open ISDN Setup Wizard.

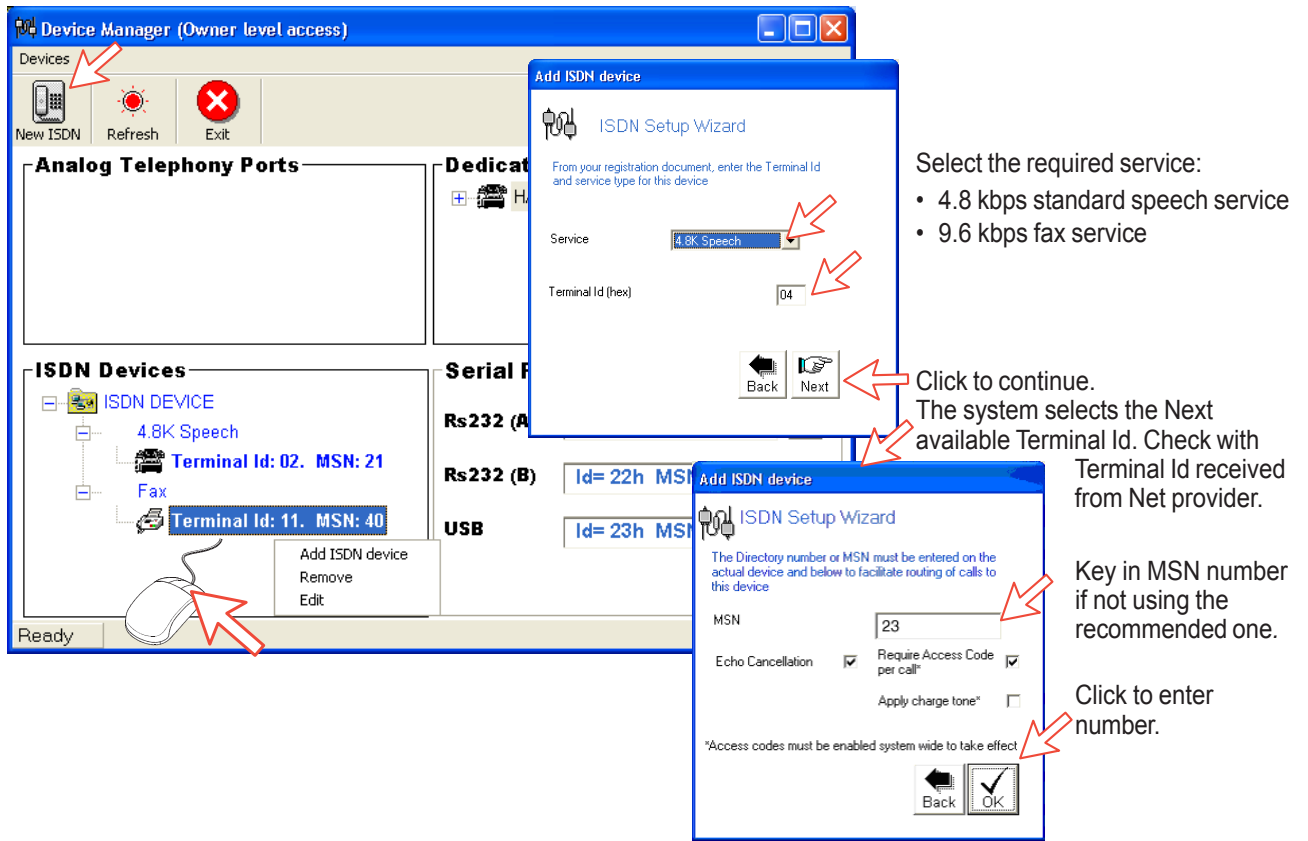

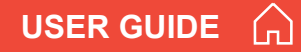

#### RS-232 port

Open device manager and right-click to open setup editor.

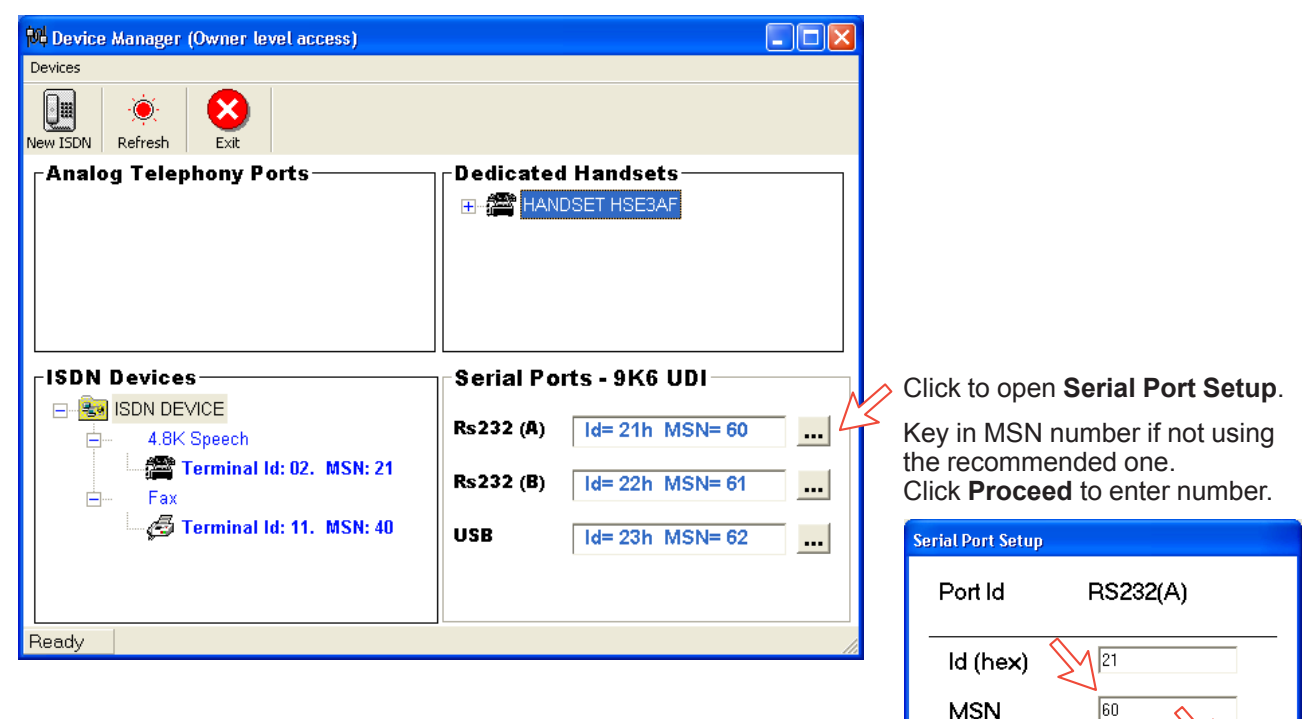

Cancel

Proceed

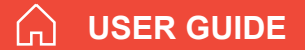

#### **USB** port

Open device manager and right-click to open setup editor.

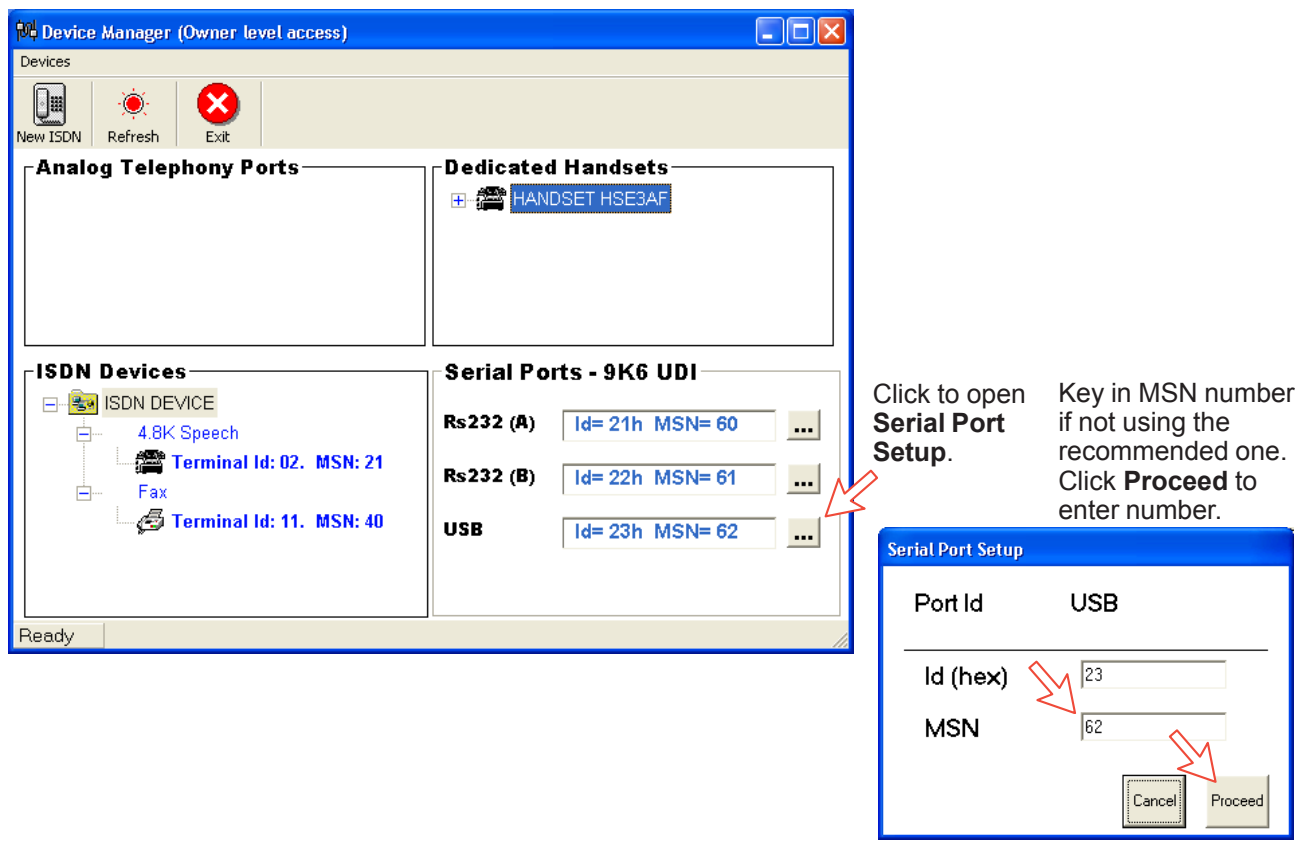

# Saving and reloading configurations

The Nera F33 configuration settings may be stored on the PC harddisk, e.g. prior to replacing software.

Procedure:

**1** Open the Device Manager window as indicated

2 Clicking Devices >Save config to a file automatically stores the data in a "Config.cgf" file in the vtLite directory c:/program files/vtLite Marine.

**3** After installing the software, the settings may be transferred back to Nera F33 by pressing **Load**.

**4** Clicking **Restore Factory Defaults** loads default Nera F33 configurations.

## Printout/storing a configuration summary:

**5** Clicking **Print Summary** opens the **Printout Viewer** (see next page) which lists the settings of the end user equipment, and allows filing and/or printout.

#### Note!

# Save config to a file only saves the Device Manager settings.

Settings such as Net provider / Access codes / ISDN protocol are not saved.

Phone book data and traffic log must be saved in the **Book** and **Log** menus.

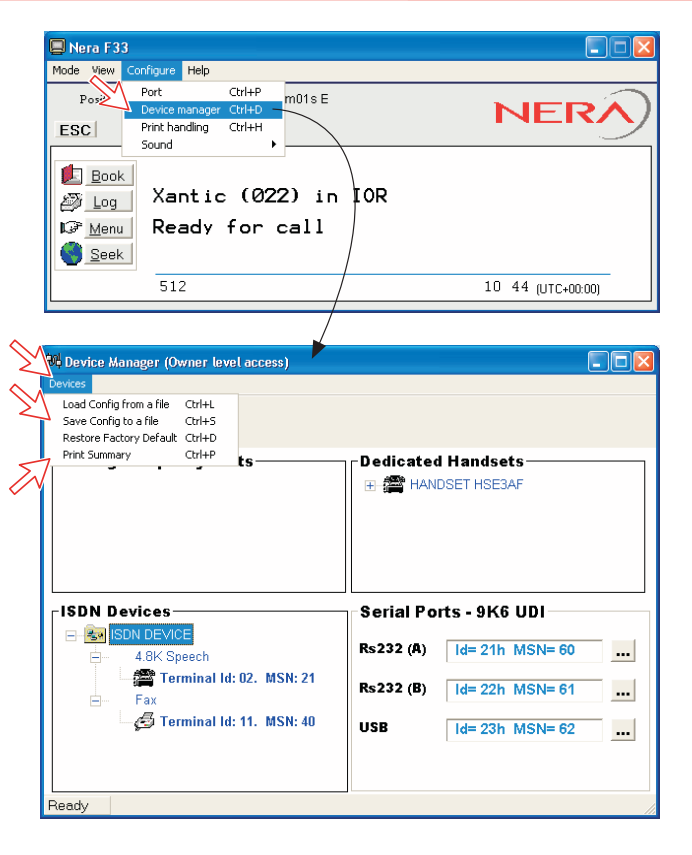

#### Configuration printout viewer

The list is sorted by Terminal Id

Print to local printer Save to disk **OR Printout Viewer** File Edit Search Terminal Id and MSN number Modem configuration ID = 01 MSN 20 Type of service Service 4.8K Speech on the ISDN interface Attributes: Stu incapable EchoCancel ON Access codes apply Individual device Handset Name = HSE3AF settinas ID = 02 MSN 21 Name/location. Service 4.8K Speech on the ISDN interface Attributes: Stu incapable EchoCancel ON Access codes apply if entered ID = 03 MSN 22 Service 4.8K Speech on the ISDN interface Attributes: Stu incapable EchoCancel ON Access codes apply Handset Name = HSE3AF TD = 11 MSN 40 Service Fax on the ISDN interface

## Print handling setup

The **Printout from modem** window is used for setting of default output of Traffic log, Modem configuration etc.

|           | 3                       |                  |        |      |
|-----------|-------------------------|------------------|--------|------|
| Mode View | Configure Help          |                  |        |      |
| Po        | Port<br>Device manager  | Ctrl+P<br>Ctrl+D | m01s E | NERA |
| ESC       | Print handling<br>Sound | Ctrl+H -         |        |      |

Clicking **Configure > Print handling** opens the **Printout from modem** window. The following settings are selectable:

Default print action:

Normally, choose **Print to screen** which causes the file to be output via the Printout viewer. *For an example, see "TRAFFIC LOG > Printout viewer".* 

For direct printout, choose **Print to default windows** printer.

#### Print to screen settings:

Determines the output of records via the Printout viewer. Normally, use **Concatenate print jobs** which "chains" the jobs to be printed or saved to file.

The alternative choice clears the screen after each printout.

#### Printer settings: -

For hardcopy printout, make sure that the appropriate printer and font are selected.

| a p    | rintout from modem                                                                |                      | × |
|--------|-----------------------------------------------------------------------------------|----------------------|---|
| Ge     | neral                                                                             |                      | 1 |
|        | Print to screen                                                                   | $M_{\sim}$           |   |
|        | Print to default windows printer                                                  | ¢                    |   |
| М      | -Printer settings                                                                 |                      |   |
|        | No printers configured                                                            | Printer              |   |
| $\geq$ | Arial (12)                                                                        | Font                 |   |
|        | Print to screen settings                                                          |                      |   |
|        | Printout is sent to a desktop window wit<br>options to save and print.            | h                    |   |
|        | Clear this screen area automatically<br>each time a new print job is<br>performed | с                    |   |
|        | Concatenate print jobs                                                            | $\mathbb{A}^{\circ}$ |   |
|        | Quit                                                                              | Save                 |   |

## Mobile Packet Data Service

The MPDS service can be efficient for applications such as:

- E-mail
- Internet/intranet
- Navigational updates
- Vessel telemetry transmission
- Database queries
- E-commerce

The user *only* pays for the *amount* of data sent over the network, and not for the time connected.

Ports supporting MPDS:

- RS232A
- RS232B / RS422
- USB

No configuration is needed!

Dial number \*\*94# to set up an MPDS call.

See the MPDS application on the Nera F33 CD.

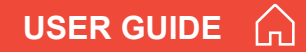

## Inmarsat GAN system/Fleet33

The Inmarsat Global Area Network service (GAN) provides 4.8 kbps voice communications service and 9.6 kbps data transmission to and from mobile/fixed subscribers anywhere within the worldwide coverage of the Inmarsat 3 spot Beam system, see Satellite Coverage Map in Getting Started.

The benefit of the INMARSAT system is its high capacity, and the rapid and reliable connection between the land based (fixed) users and the **Mobile Earth Stations (MESs)**.

Each satellite region is under the control of a **Network Coordinating Station (NCS)**, which controls and monitors the traffic between the MESs and the LESs.

**NCS:** Network Coordinating Station, one in each Ocean Region (supervises all messages and signals sent in the Inmarsat system).

**LES:** Land Earth Station w/Net service providers (interconnects fixed telecommunication networks with the Inmarsat system.

**MES:** Mobile Earth Station (Nera F33, a user terminal for the Inmarsat system).

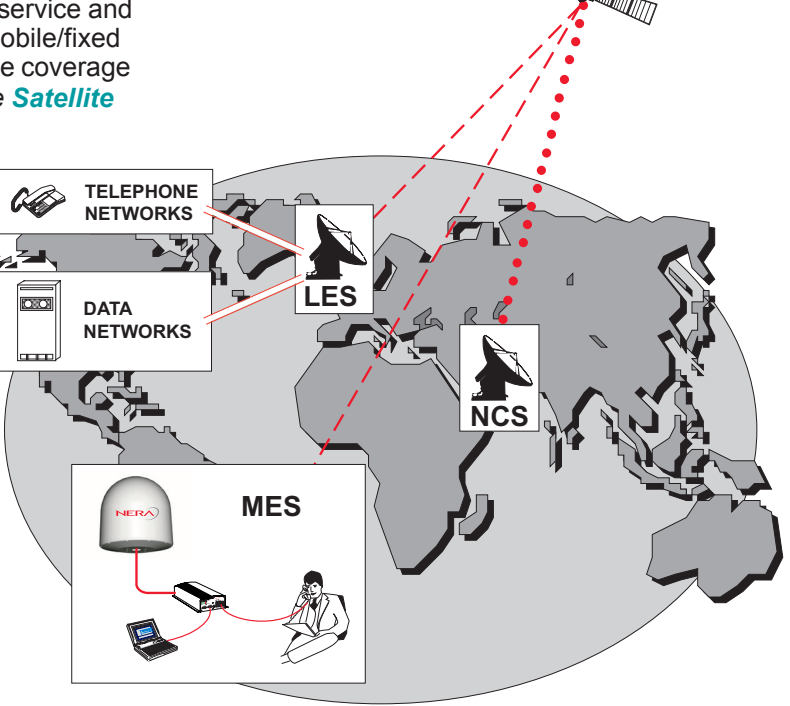

Overview of the Inmarsat GAN system.

## System satellites

The satellites are positioned in a geostationary orbit above the equator at approximately 35700 km altitude.

#### See figure.

In geostationary orbit, each satellite moves at the same rate as the earth, and so remains in the same relative position to the earth.

The satellites provide 99% landmass coverage.

Nera F33 can communicate via the four satellite Ocean Regions:

| AOR-W | Atlantic Ocean West Region |
|-------|----------------------------|
| AOR-E | Atlantic Ocean East Region |
| IOR   | Indian Ocean Region        |
| POR   | Pacific Ocean Region       |

For coverage area of the satellites for Nera F33, see **Satellite Coverage Map in Getting Started**.

#### **Transmission frequencies**

The Inmarsat terminals operate in the following frequency bands:

MES *transmission* frequencies: 1626.5 MHz - 1646.5 MHz

MES *receiving* frequencies: 1530.0 MHz - 1559.0 MHz

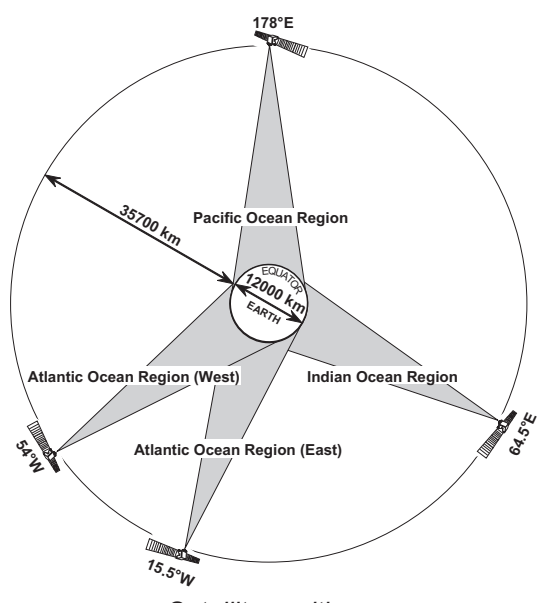

Satellite positions.

A large number of channels are available (20 kHz channel separation), offering 4.8 kbps voice communication, as well as 9.6 kbps fax or 9.6 kbps data communication.

Duplex communication uses two channel frequencies, one in each direction.

The LESs provide interface to the international networks for telephony and data: PSTN (Public Switched Telephone Networks) and PSDN (Packet Switched Data Networks).

## Antenna search pattern

#### Azimuth sweep

A 360° rotation of the antenna in azimuth at a fixed elevation angle.

#### Hemispheric search

A hemispheric search is constituted by azimuth sweeps at elevation angles 5°, 25°, 45°, 65° and 85°.

The antenna searches on the NCS Common TDM channel frequency (NCSC), initiated by the Nera F33 Main Communication Unit (MCU).

When finding the satellite signal, it completes the hemispheric search and moves to the position where the strongest signal was detected.

The Antenna reports back to the MCU for verification of valid NCSC.

If no valid signal is detected, no further automatic action occurs until the MCU initiates a new search.

A search request from the MCU may contain channel frequency and an order to make a full 360° search at a specific elevation, calculated from map and GPS information. If no satellite is found, a *hemispheric search* will be performed.

## Tracking

At the end of a search, Nera F33 performs a finetuning of the antenna position around the strongest detected signal. The fine-tuning is obtained by a squinting function based on satlite signal quality.

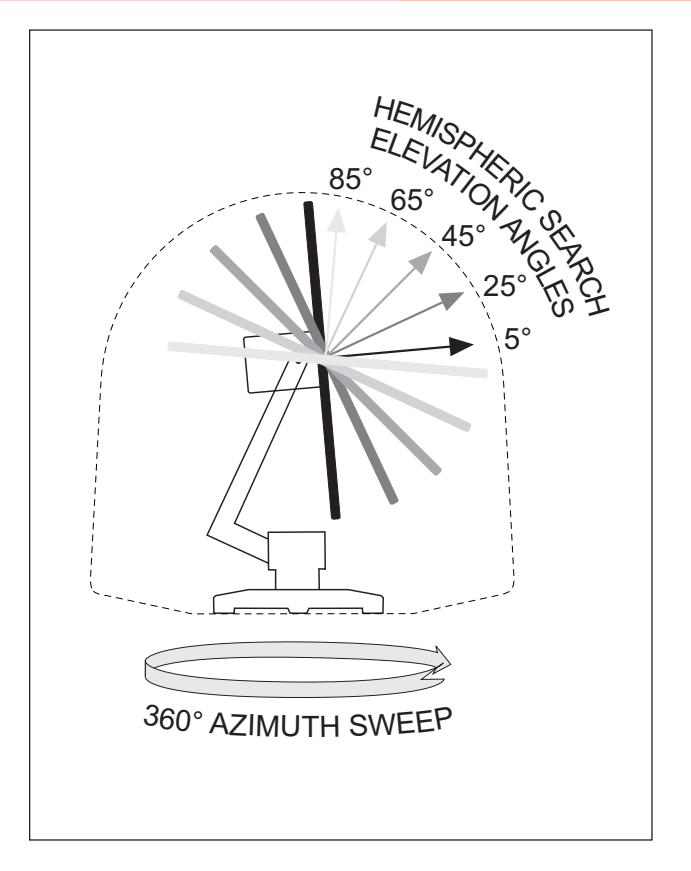

Note! Nera F33 remembers the last used Ocean Region when when switching the terminal off/on.

## **Communication services**

Nera F33 provides the following interfaces & services:

- ISDN connectors:
  - 4.8 kbps speech
  - 9.6 kbps fax via Terminal Adapter
- RS-232/RS422:
  - 9.6 kbps data service
  - MPDS
- USB
  - 9.6 kbps data service
  - MPDS

Requires PC with MS Windows 98 Second Edition, or Apple OS 9.03 (or later).

The Nera F33 MCU has following ports (see figure):

- ISDN ports for connection of ISDN telephones or Nera Terminal Adapter; a total of 8 devices.
- RS-232/RS422 and USB ports for connection of data equipment.

## Internal communication

Equipment connected to the various interfaces may communicate with each other via an internal MSN (Mobile Subscriber Number) assigned to each unit.

### **Control interface**

The **RS-232** or **USB** port allows connection of a PC for configuration of Nera F33.

A PC program (vtLite Marine) that provides the software to operate and configure Nera F33 terminal is supplied on the enclosed CD (requires at least Windows 98).

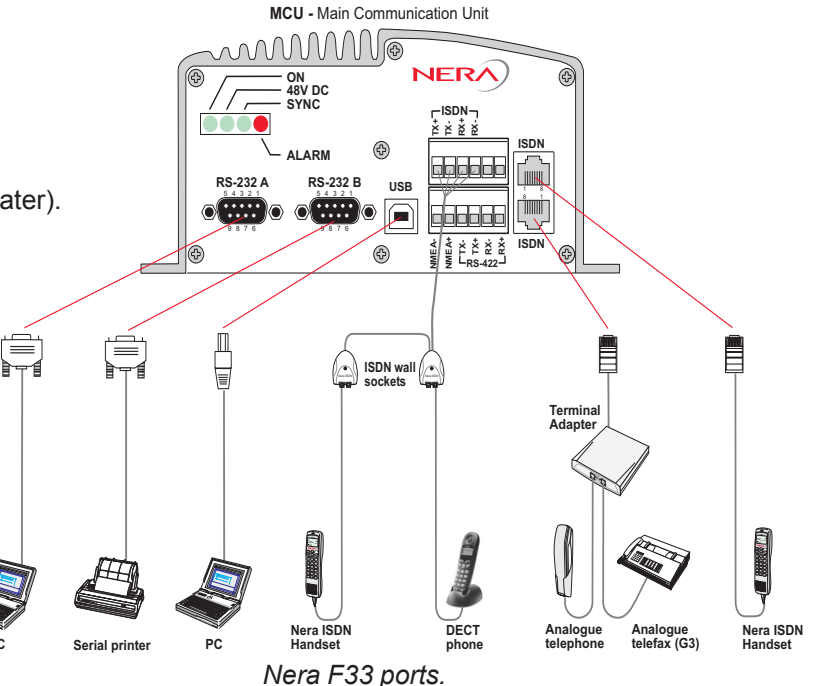

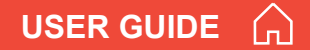

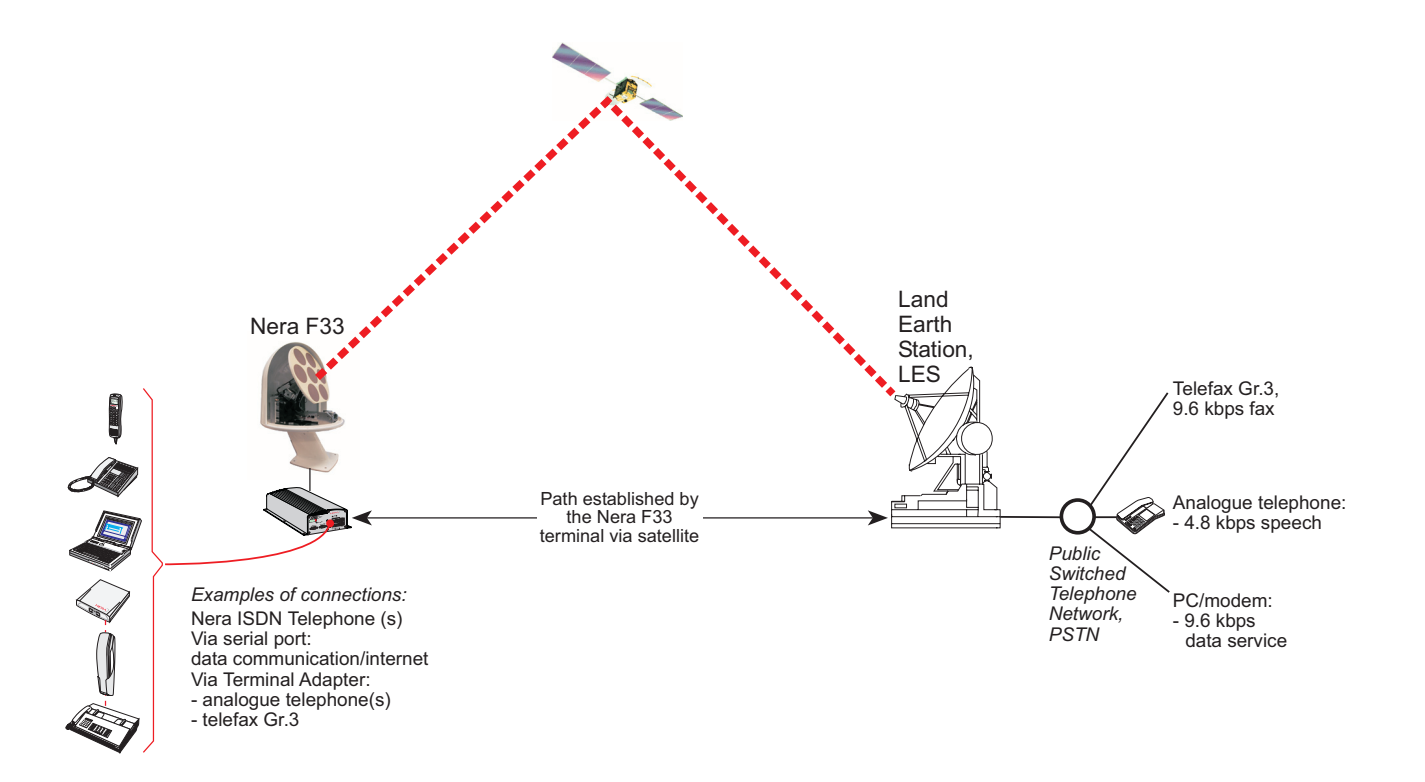

Communication path.

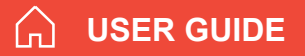

## Net service provider

The Net service provider issues your user licence and IMN (Inmarsat Mobile Number) phone numbers. It is also responsible for the billing of calls (charges). The Nera F33 may respond to individual IMN numbers, giving the possibility to transfer a call directly to each device attached to it.

Note! TermID is a term that includes both Originating Identity (OID) and Destination Identity (DID). The DID is used from LES to MES to identify the service, whereas OID is used from MES to LES to identify the service. TermID is used in this manual because the DID and OID have the same value.

## Calls from Mobiles

#### See figure.

To make an outgoing call, you use a standard international telephone number with the 00 prefix. The MES automatically includes information to identify itself and the particular device that originates.

#### System signalling

The LES uses the identifying information of the attached device for billing purposes. The MES transmits the dialing information on a channel specially assigned by the NCS to the LES. LES routes the call over the public telecommunications networks to the intended destination. When the called party responds, the call proceeds.

#### Call announcement from mobile to fixed:

The MES uses the Return Identity (RTNID) to communicate with the LES. It uses the TermID to identify its **IMN** number and the service in use.

The attached equipment dials the number and transmits its **MSN** number to the **MES**. The MES routes the MSN to a TermID.

LES checks that the RTNID is commissioned before connecting the call to the fixed net.

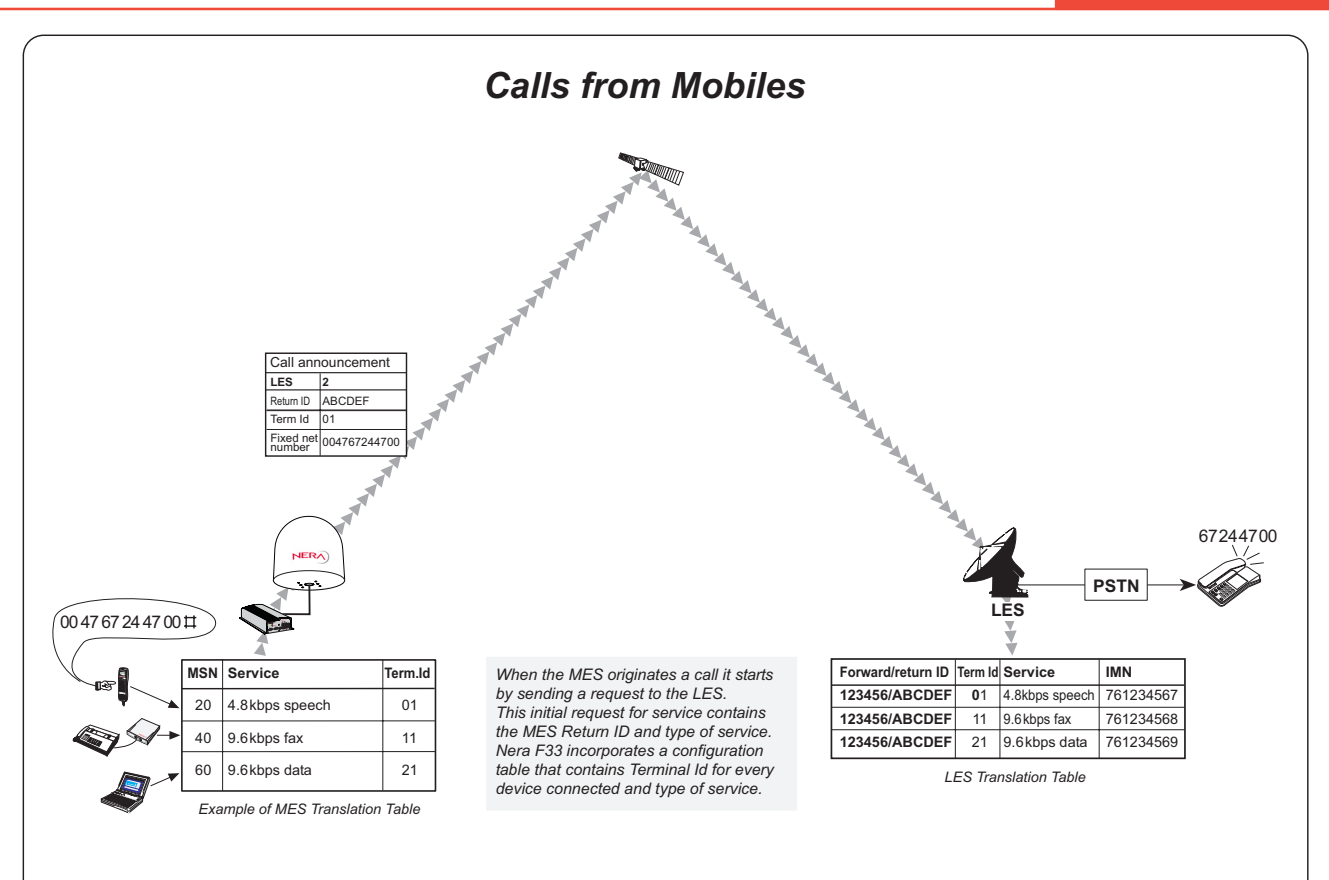

SYSTEM DESCRIPTION CONT'D

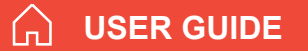

## **Calls to Mobiles**

#### See figure.

The Nera F33 terminal receives incoming calls via the IMN phone numbers. IMN numbers are assigned to the following ports by the user:

- ISDN ports
- RS-232 serial data ports
- RS-422 serial data port
- USB serial data port

Calls are made as ordinary international (Satellite) calls by dialing the international prefix (normally 00) followed by **870** and the IMN number, e.g.: 00 **870** 762420510.

The common Ocean Region access no. **870** connects the call to the dialed Nera F33 regardless of the Ocean Region the user currently communicates through.

*If the Net service provider does not support access no.* **870**, *call the Ocean Region directly:* 

- 871 AOR-E (Atlantic Ocean Region East)
- **872 POR** (Pacific Ocean Region)
- **873 IOR** (Indian Ocean Region)
- 874 AOR-W (Atlantic Ocean Region West)

## Call announcement from fixed to mobile:

The LES uses the MES's Forward Identity (FWID) to communicate with the MES, and the Terminal Identity (TermID) to identify the IMN number and the service in use.

The FWID together with the TermID replaces the need of the IMN number to be transmitted through the Inmarsat system in order to identify the MES and the specific equipment attached to it. This means that LES routes an IMN number received from the fixed net to the specific FWID and TermID identifying the MES.

The MES identifies the FWID and the TermID and routes it to a Mobile Subscriber Number (MSN) which is programmed in the attached equipment. Nera provides a table to identify which TermID is routed to an MSN.

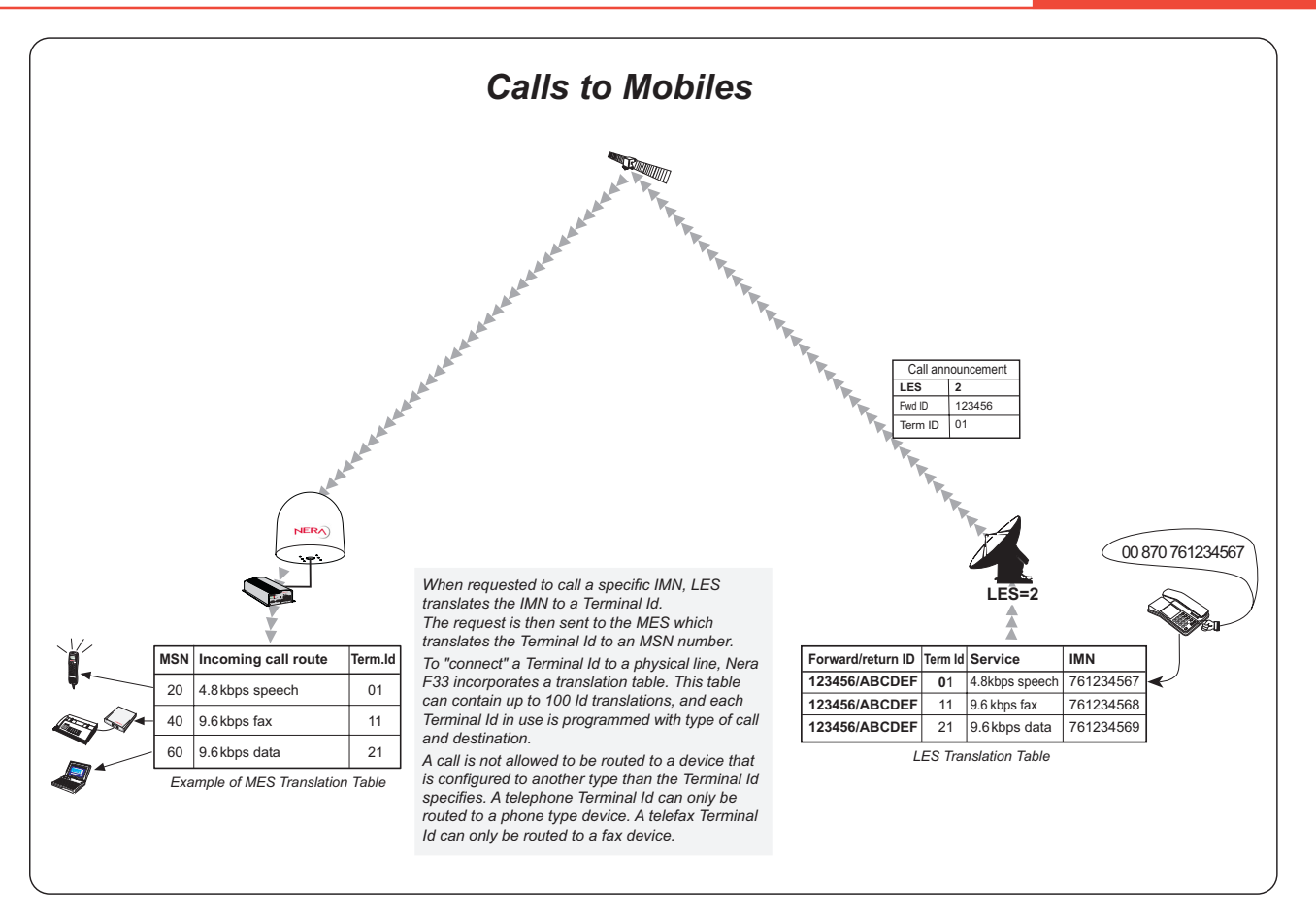

# Back to Start Page

Nera ASA Nera SatCom AS Bergerveien 12, PO Box 91 N-1375 Billingstad, Norway Tel: +47 67 24 47 00 Fax: +47 67 24 46 21

www.nera.no

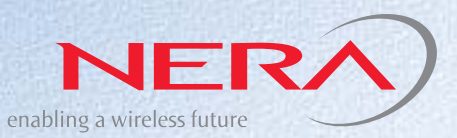